# 사회복지사 자격증 온라인 자격신청 방법 안내

## 온라인 자격증 발급 신청서 작성 방법 안내 (신청 절차)

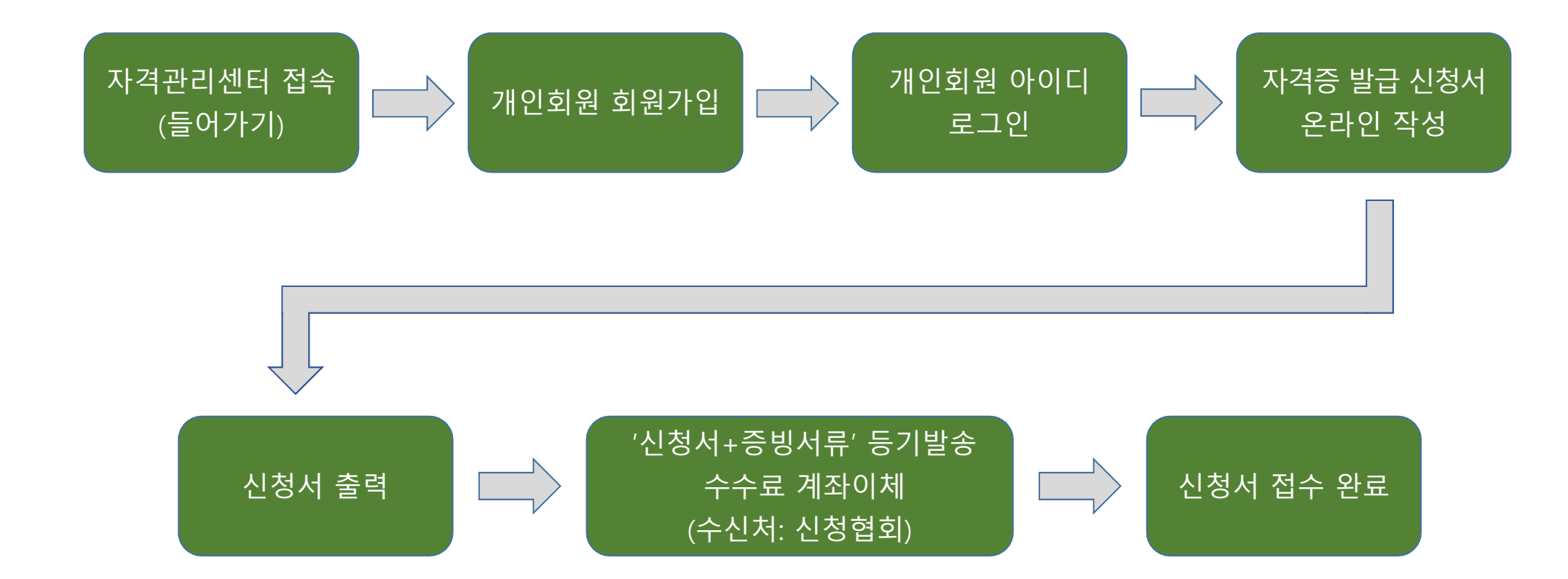

## 온라인 자격신청 방법 안내(자격관리센터 들어가기)

① 첫 번째 방법!

- 한국사회복지사협회 홈페이지에서 **'자격관리센터'** 들어가기

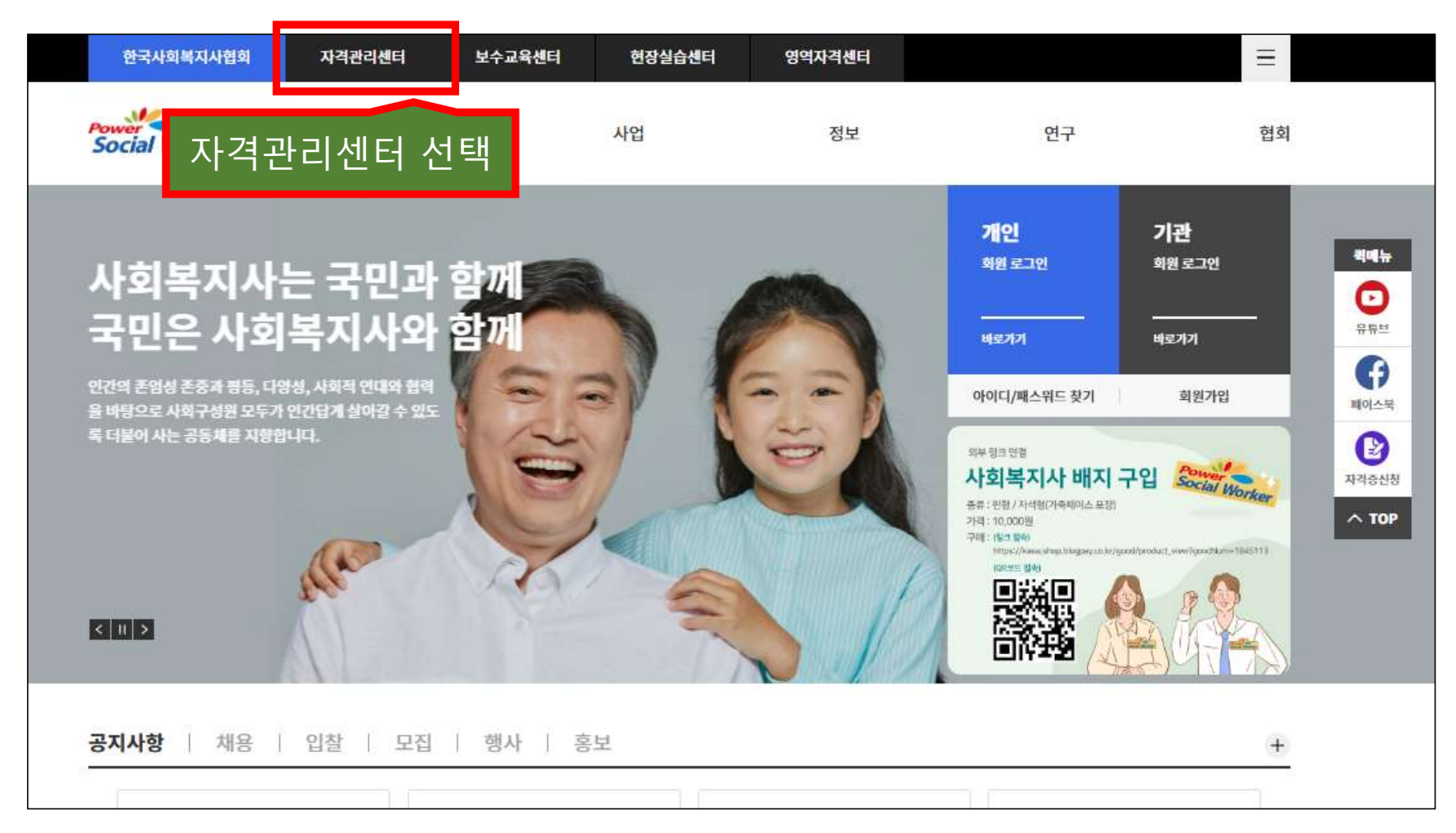

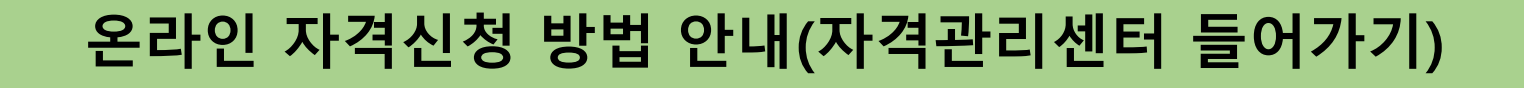

- ② 두 번째 방법!
  - 인터넷 (네이버, 다음 등) 검색 창에서 '한국사회복지사협회 자격관리센터' 검색하여 들어가기

| 한국사회복지사협회                             | 자격관리센터                      | 보수교육센터        | 현장실습센터   | 영역자격센터 |                              | Ξ                         |
|---------------------------------------|-----------------------------|---------------|----------|--------|------------------------------|---------------------------|
| 인국시회복지시험으<br>지격관리센터                   | 사회복                         | 지사 자격증        | 온라인 자격신청 | 증명서발급  | 동일교과목심!                      | 의 열린광장                    |
| '등급별 시<br>시처서' 조                      | 사회복지/<br>사서 저브              | 사자격증<br>르 오리의 | 발급       | •      | <b>개인</b><br>회원 로그인          | <b>기관</b><br>회원 로그인       |
| 로 입력원                                 | 료후                          |               | al-      |        | 바로가기<br>아이디/패스워드 찾기          | 바로가기<br>회원가입              |
| 신청서를 출력하여 기타<br>계좌이체 하면 자격증 발<br>비로기기 | 구비서류와 함께 등기우<br>급신청이 완료됩니다. | 편발송,수수료를      | 2        | 500    | 시회복지사 자격종<br><b>신청 방법 안내</b> | 사회복지시 자격증<br>온라인 자격신청서 작성 |
| < II >                                |                             |               |          |        | 지격증 신청을 위한<br>이수 과목 안내       | 고과목 인정을 위한<br>동일교과목 안내    |

| 한국사회복지사협회                                      | 자격관리센터                               | 보수교육센터          | 현장실습센터   | 영역자격센터 |                                    | Ξ                                      |
|------------------------------------------------|--------------------------------------|-----------------|----------|--------|------------------------------------|----------------------------------------|
| 인국시회복지시험회<br>지격관리센터                            | 사회트                                  | <b>ද지사 자격</b> 중 | 온라인 자격신청 | 증명서발급  | 동일교과목심의                            | 의 열린광장                                 |
| '등급별 시<br>신청서' 직<br>로 이려의                      | 사회복지/<br>사성 정보                       | 나자격증 '<br>를 온라인 | 발급<br>으  | •      | <b>개인</b><br>회원 로그인<br>바로가기        | <b>기관</b><br>회원 로그인<br>바로가기            |
| 도 입덕원<br>신청서를 출력하여 기타<br>계좌이체 하면 자격증 발<br>비로기기 | · 표 우<br>구비서류와 함께 등기우<br>급신청이 완료됩니다. | 편발송,수수료를        |          | 3      | 아이디/패스쿼드찾기<br>외원                   | <sup>회원가입</sup><br>가입 선택               |
| <    >                                         |                                      |                 |          | 4      | 신청 방법 안내<br>자격증 신청을 위한<br>이수 과목 안내 | 온라인 자격신청서 작성<br>고파목 인정을 위한<br>동일교과목 안내 |
|                                                |                                      |                 |          |        |                                    |                                        |

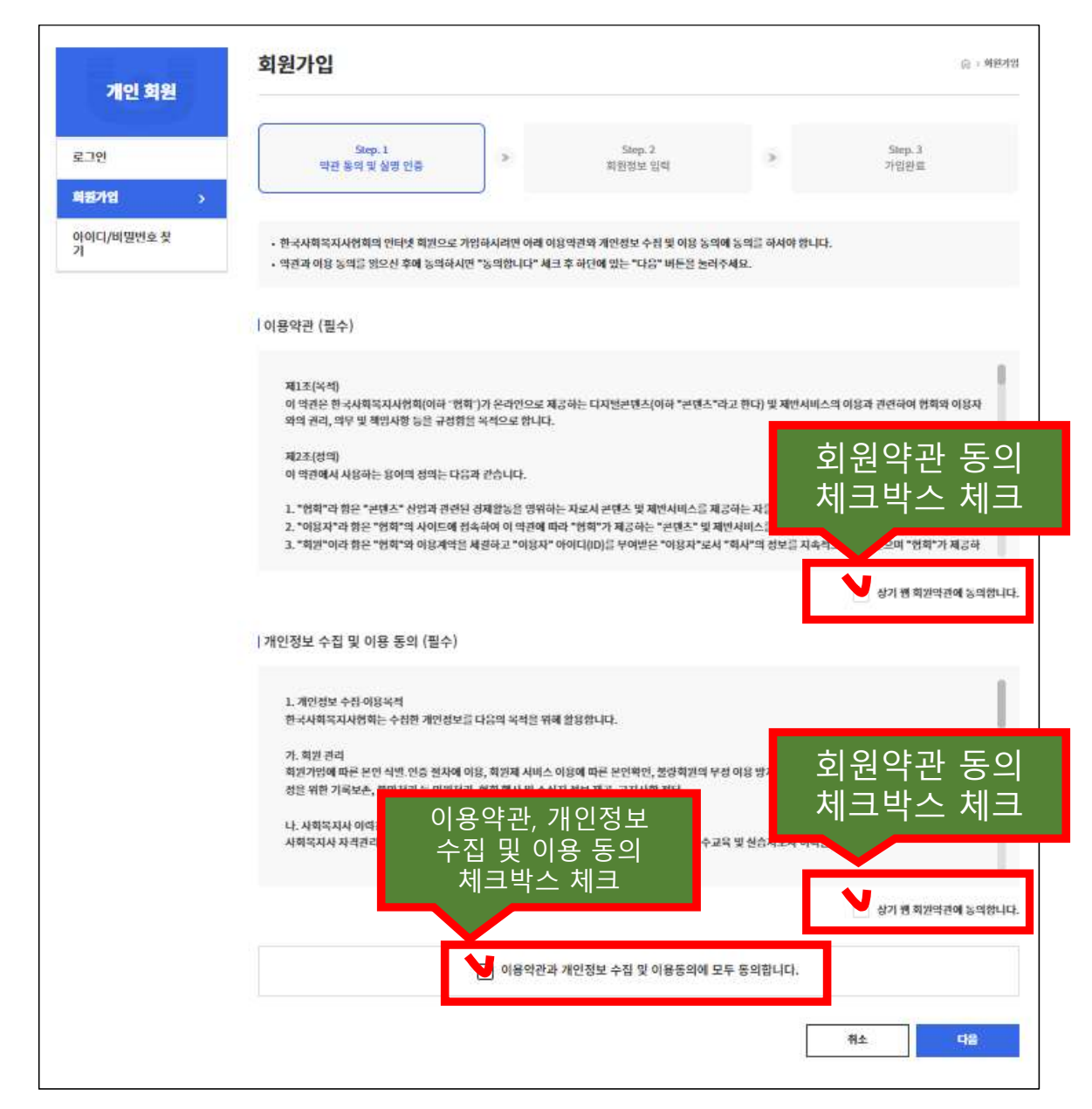

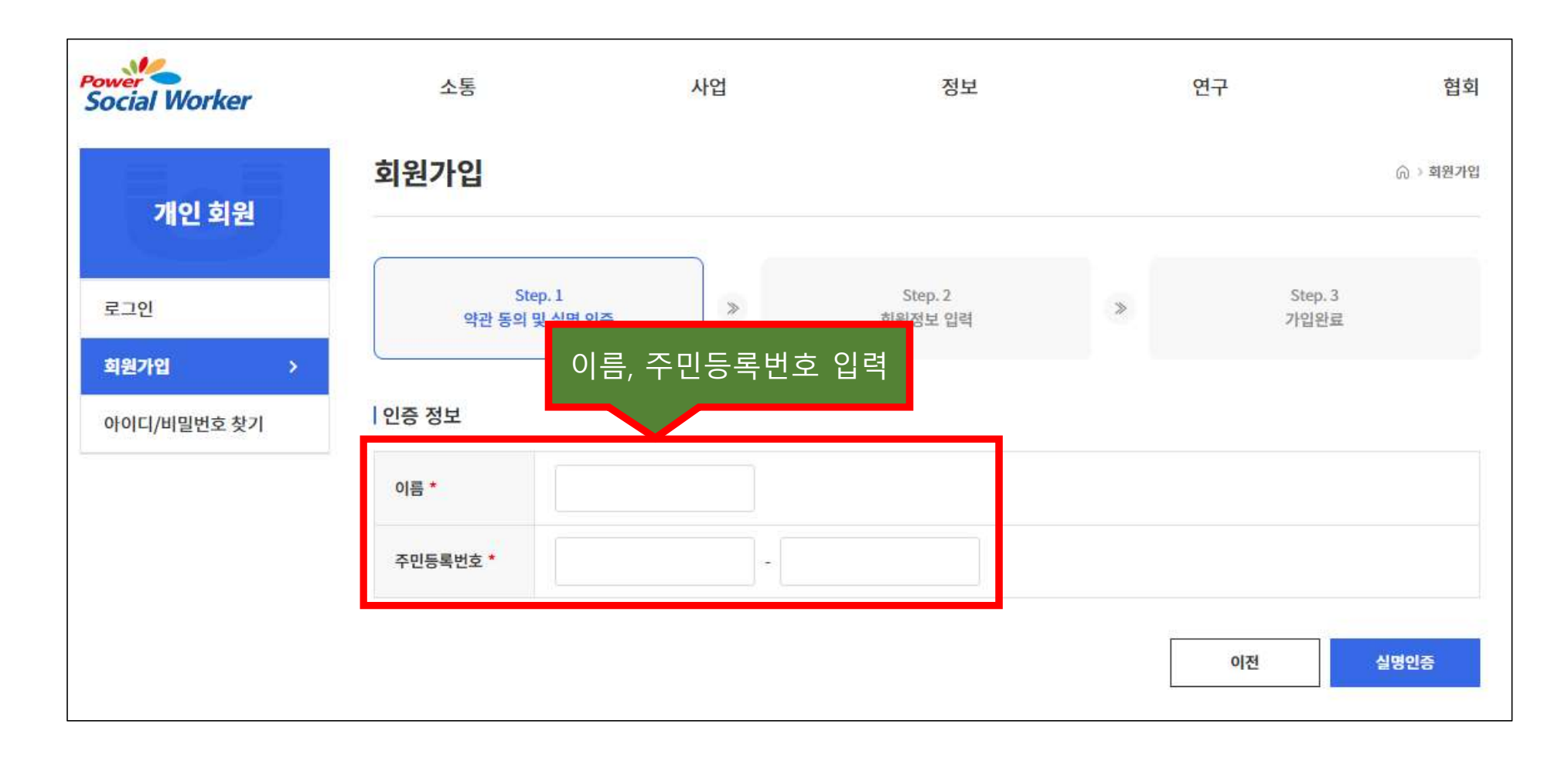

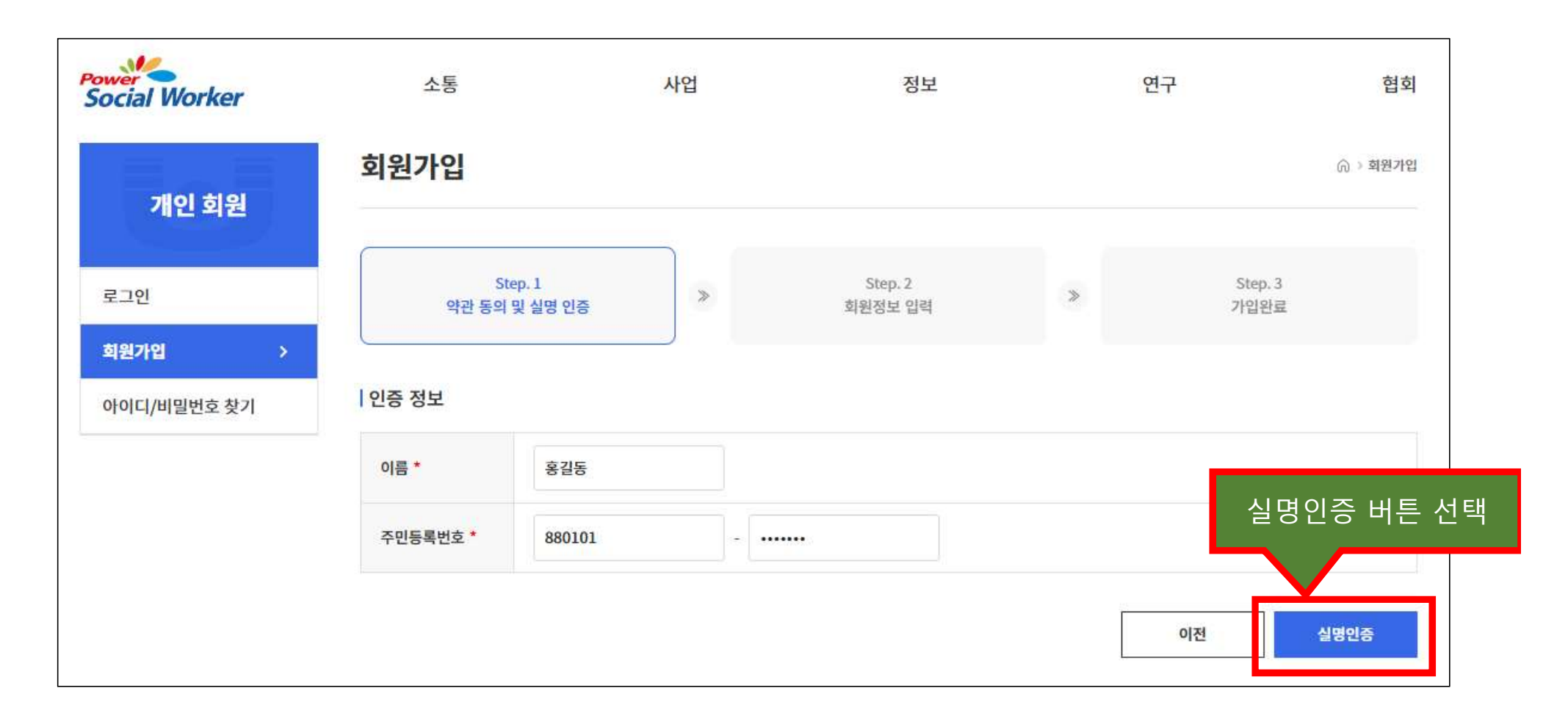

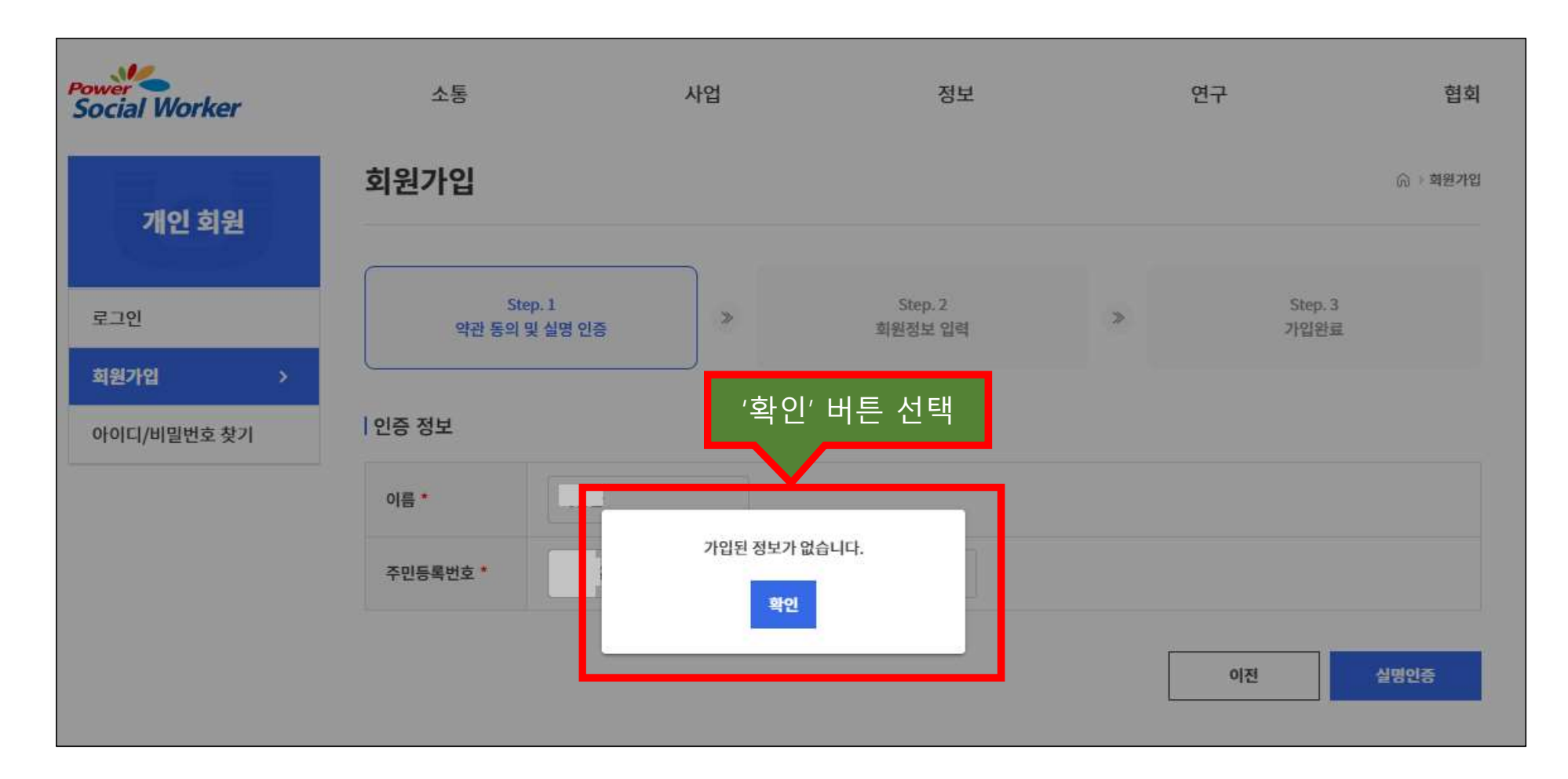

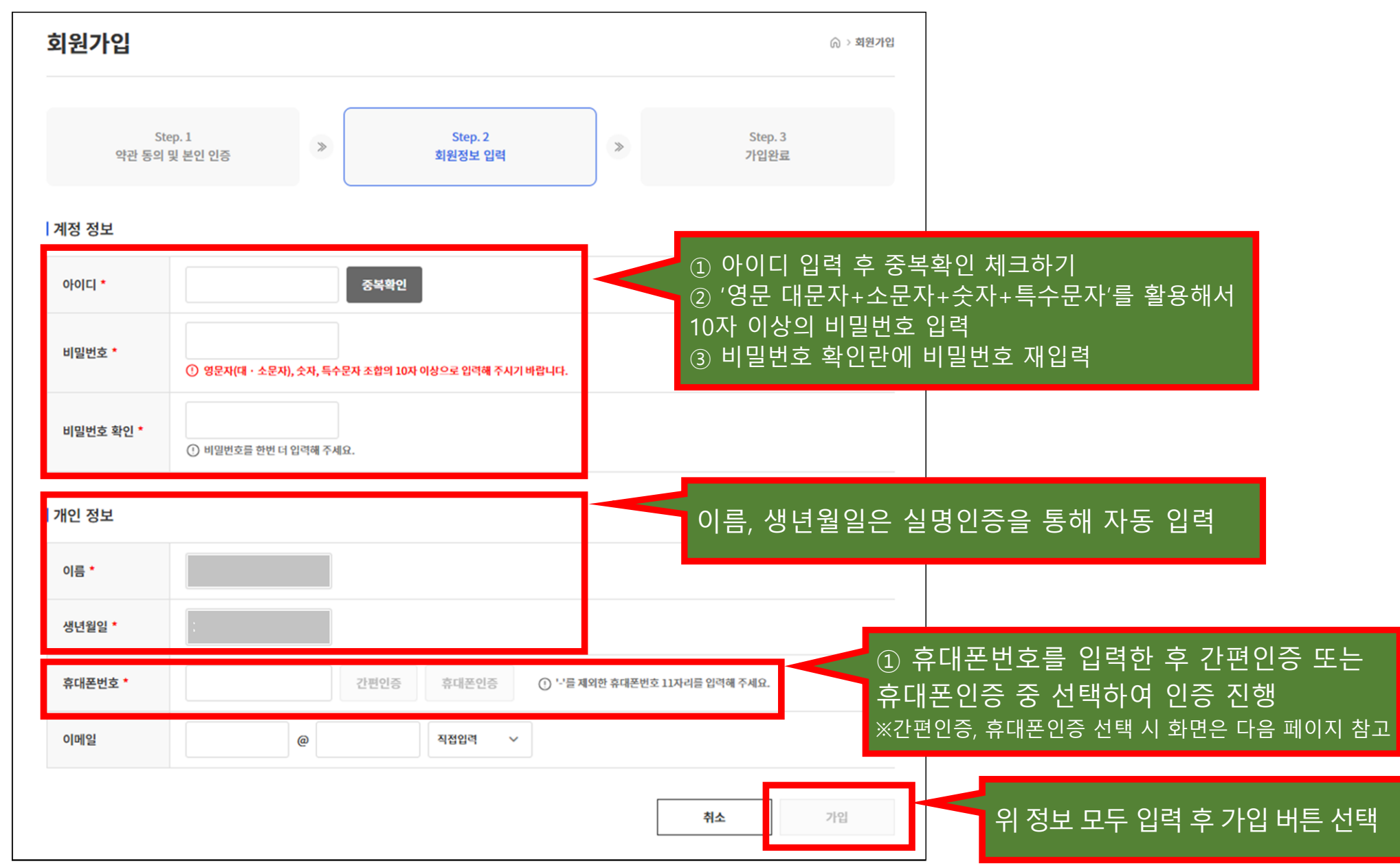

○ 개인회원 회원가입 진행하기(간편인증, 휴대폰인증)

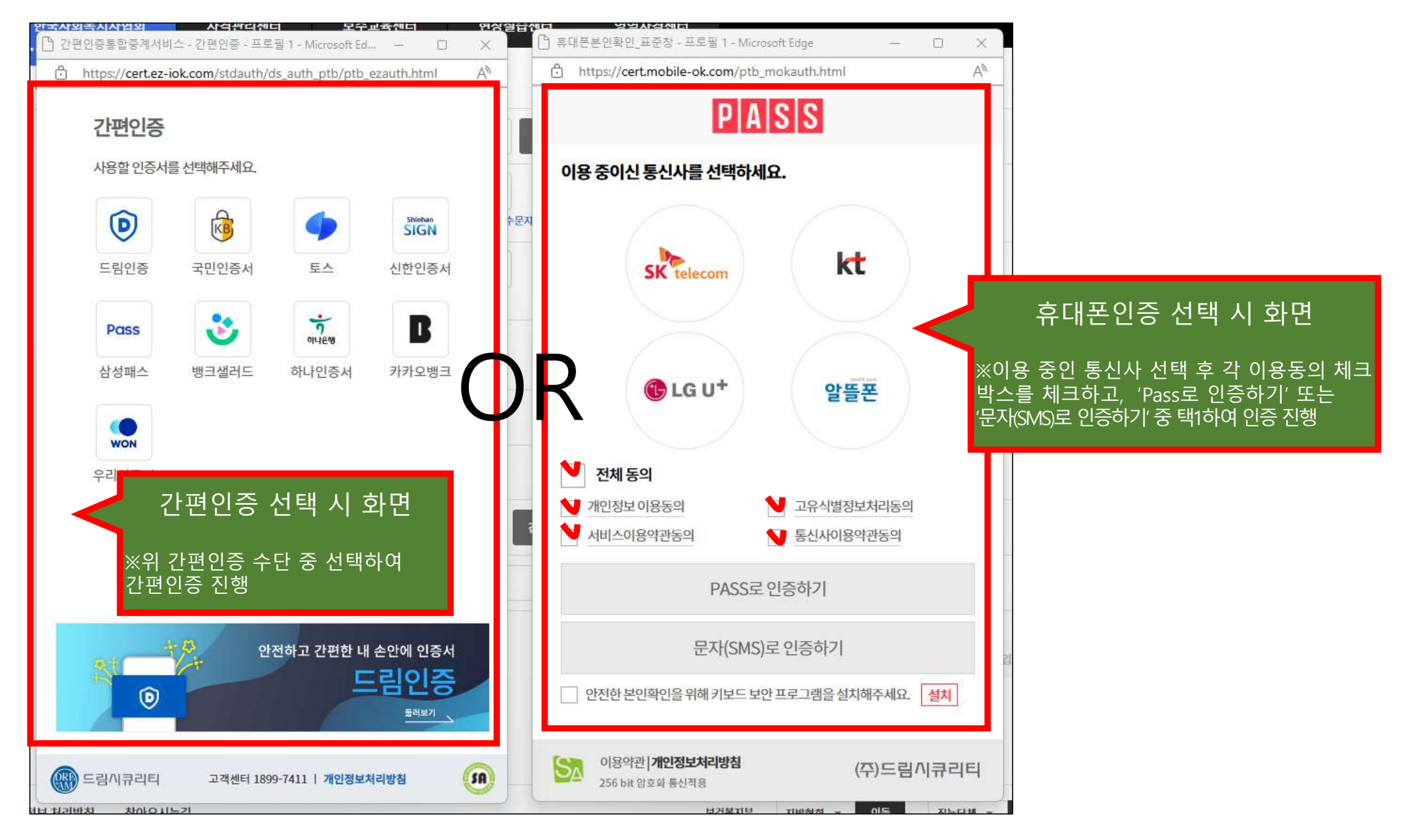

## 온라인 자격신청 방법 안내(개인회원 아이디 로그인)

#### ○ 자격관리센터 접속하여 로그인

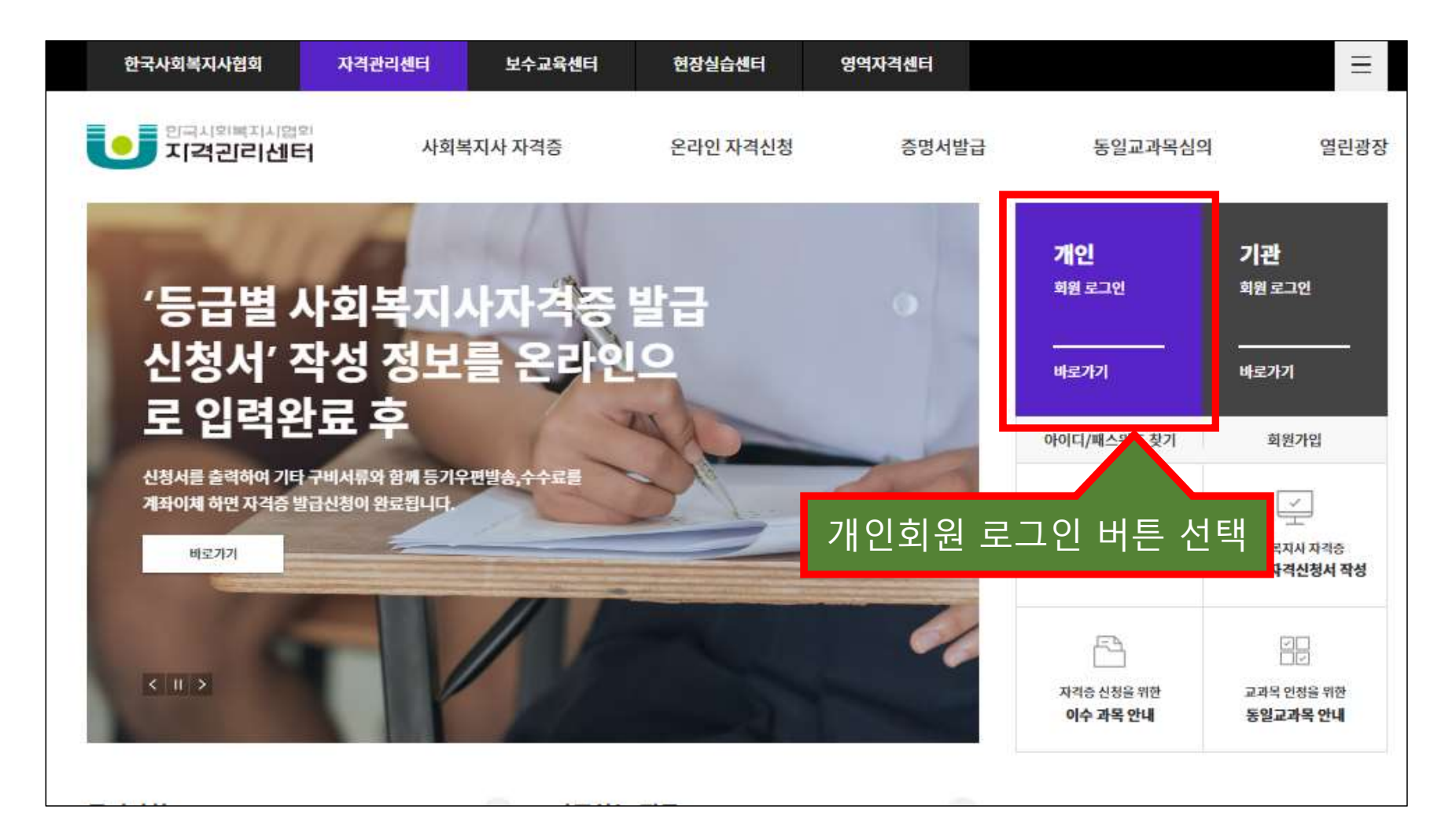

## 온라인 자격신청 방법 안내(개인회원 아이디 로그인)

#### ○ 자격관리센터 로그인 화면

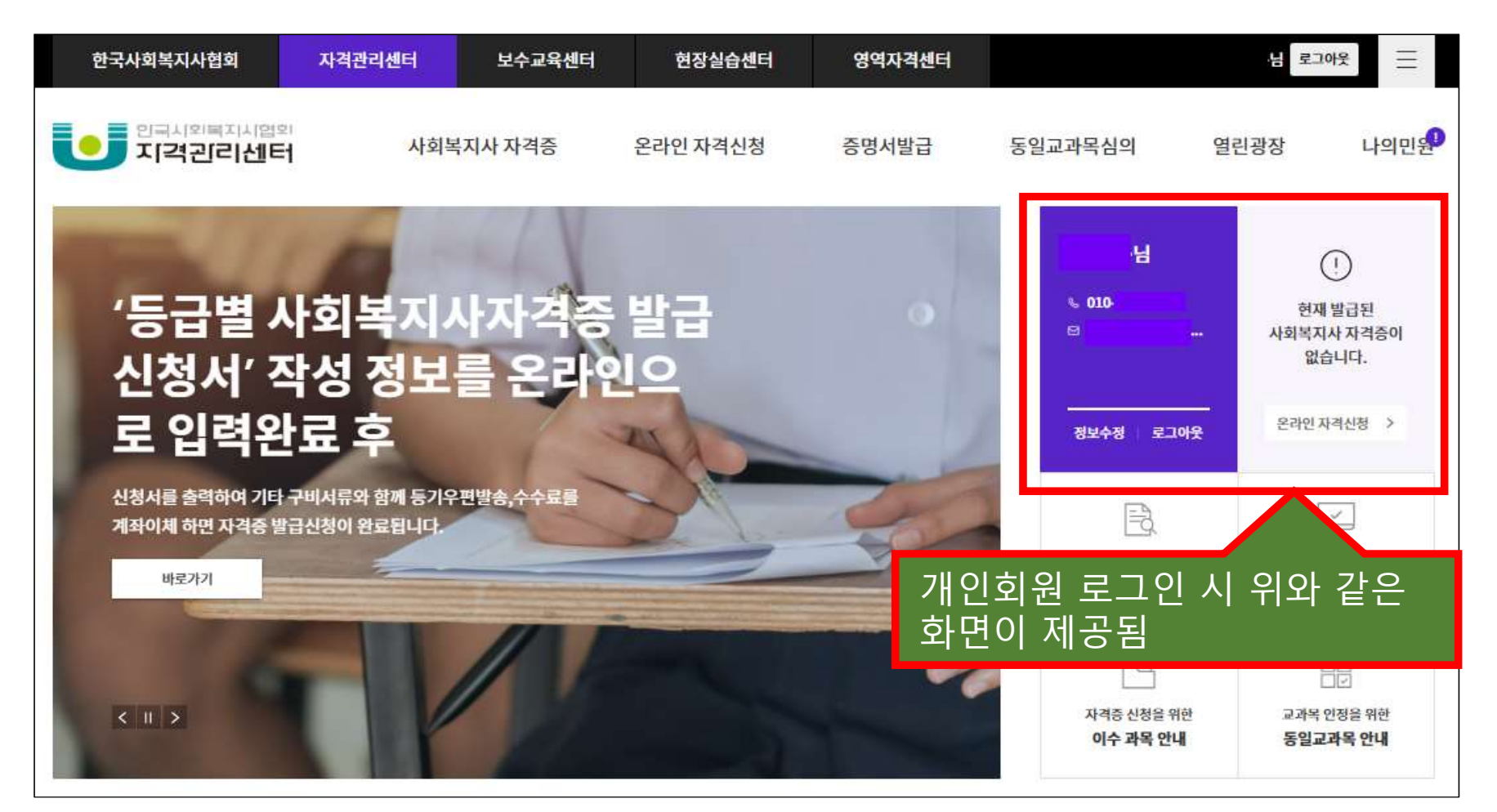

## ○ 자격관리센터 온라인 자격신청 화면으로 이동

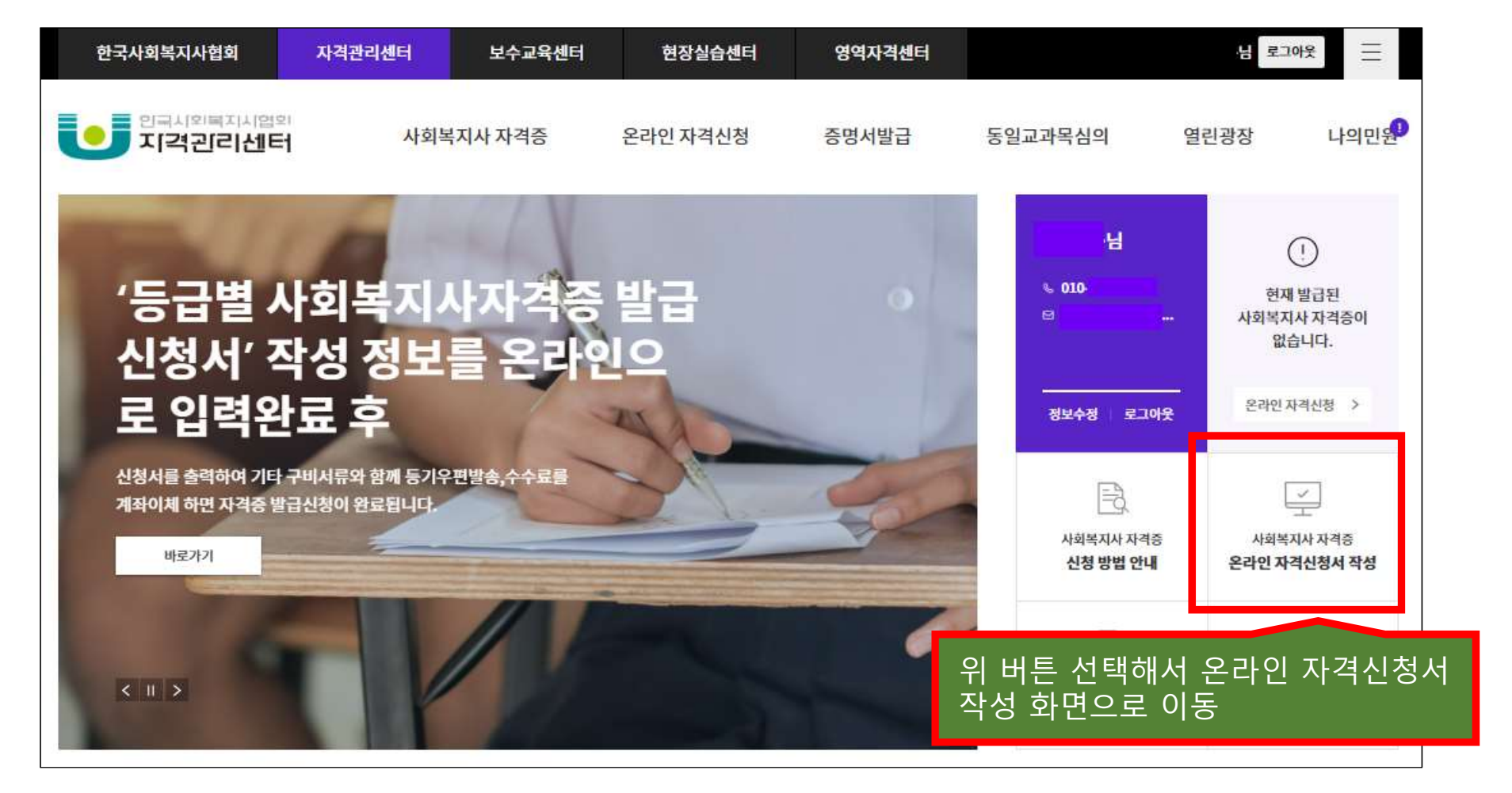

○ 신규 온라인 자격 신청을 선택하여 신청서 작성 진행(재발급/승급은 각 유형에 따른 버튼이 제공됨)

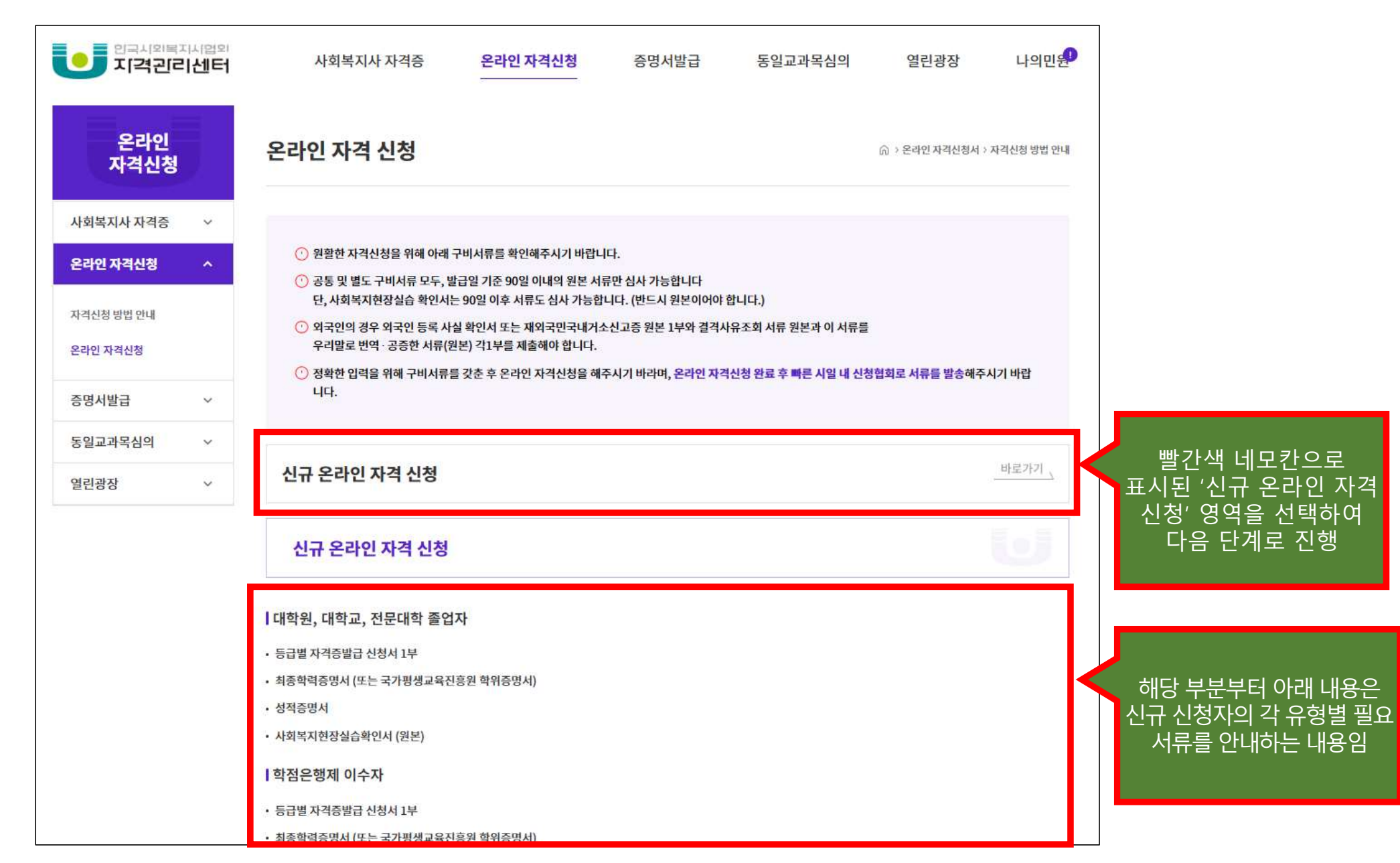

## ○ 실명인증 단계에서 신청자의 올바른 이름, 주민번호 입력 필요

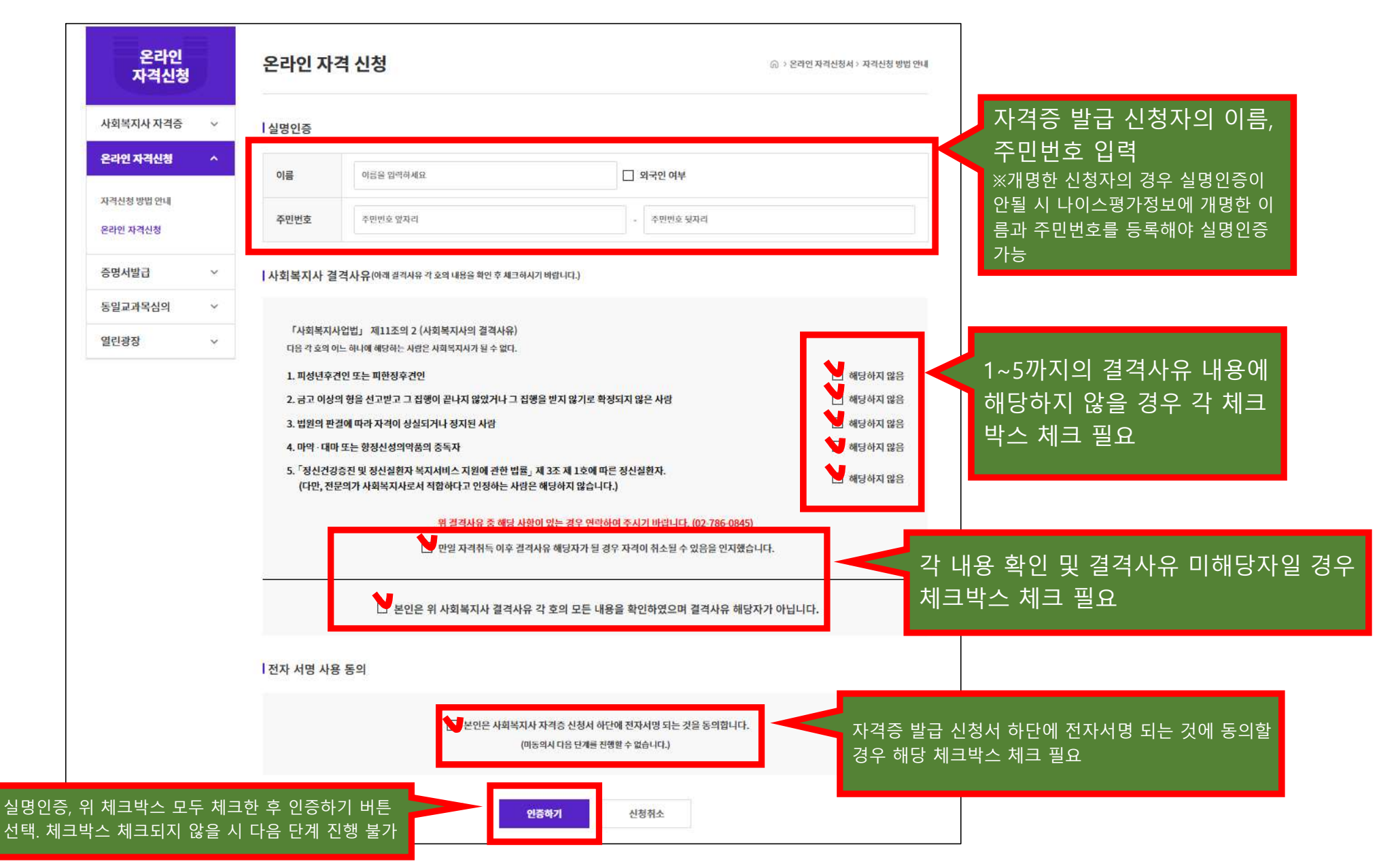

## ○ 온라인 자격신청 'step.1 개인정보 및 배송지 입력' 단계 진행

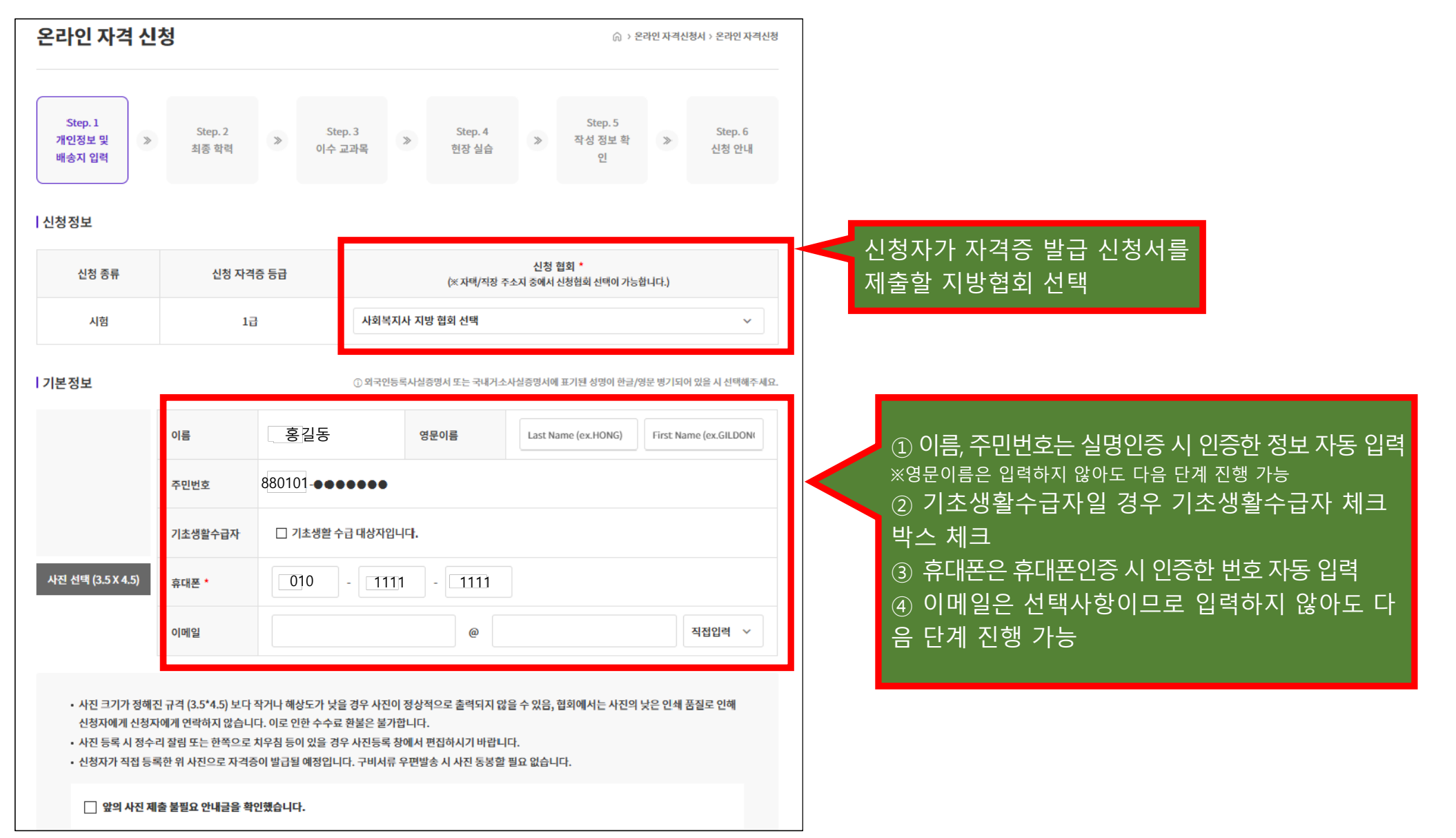

↓ ↓ 다음 페이지 이어서 진행 ↓ ↓ ↓

↓ ↓ ↓ 이전 페이지 이어서 진행 ↓ ↓ ↓

合 > 은라인 자격신형서 > 은라인 자격신형

| 앞의 사진 제술 물필요 안내글을 확인했습니! |
|--------------------------|
|--------------------------|

온라인 자격 신청

• 신청사가 직접 등록한 위 사진으로 사격증이 발급될 예정입니다. 구비서류 우편발송 시 사진 동봉할 필요 없습니다.

• 사진 등록 시 정수리 절림 또는 한쪽으로 사우침 등이 있을 경우 사진등록 창에서 편집하시기 바랍니다.

신청자에게 신청자에게 연락하지 않습니다. 이로 안한 수수료 환불은 불가합니다.

| Step. 1<br>개인정보 및<br>배송지 입력      | Step. 2<br>최중 학덕               | *                                   | Step.3<br>이수 교과목                                            | >                                          | Step. 4<br>현장 실습                                    | *               | Step. 5<br>작성 정보 왁<br>인   | >                         | Step. 6<br>신칭 안내   |
|----------------------------------|--------------------------------|-------------------------------------|-------------------------------------------------------------|--------------------------------------------|-----------------------------------------------------|-----------------|---------------------------|---------------------------|--------------------|
| 청정보                              |                                |                                     |                                                             |                                            |                                                     |                 |                           |                           |                    |
| 신청 중류                            | 신청 지                           | 격증 등급                               |                                                             |                                            | <b>(೫ 자태/지징</b> 주4                                  | 신칭<br>소지 중에서    | 협회 *<br>신청혐희 선택이 가능형      | h (c <b>.)</b>            |                    |
|                                  |                                |                                     |                                                             |                                            |                                                     |                 |                           |                           |                    |
| 시힘<br>본정보                        |                                | 며                                   | 시회복:<br>오위크에<br>안에 있                                        | 지사 지방 1<br>등로니시주면<br>. 는 '人                | <sup>ᆲ회선백</sup><br>비또는케이션<br>바진 선택                  | ана<br>(3.5x    | 페기의 서미이 하르기와<br>(4.5)' 버튼 | <sup>문변기원에</sup><br>- 을 선 | 오음 시 선터해<br>       |
| · 시험                             | 이름<br>주민번호                     | <sup>교</sup><br>네모칸<br>택해서<br>※사진 등 | 지회복:<br>안에 있<br>사진 등<br>록 화면은                               | 재사지방지<br>는 '시<br>·록 필<br>다음 퍼              | <sup>협회 선택</sup><br>비또는 커피신<br>나진 선탁<br>요<br>비이지 참고 | ансим<br> (3.5× | ₩29400 허금/9<br>(4.5)′ 버튼  | 면 1900<br>-을 선            | 이용 시 선택해격<br>I DON |
| · 시험<br>본정보                      | 미름<br>주민번호<br>기초성말수급자          | 며<br>네모칸<br>택해서<br>※사진 등            | 시회택:<br>오염크와<br>안에 있<br>사진 등<br>록 화면은                       | 재사 지방 한<br>- 는 '人<br>- 록 필<br>다음 퍼<br>미니다. | <sup>럽회 선택</sup><br>버진 선택<br>요<br>이지 참고             | аарын<br>(3.5x  | 표김 선언 하금 연<br>(4.5)' 버튼   | -을 선                      | 9을 시 선택해?<br>I DON |
| · 시험<br>본정보<br>K진 선택 (3.5 X 4.5) | 이름<br>주인번호<br>기초성말수급자<br>휴대폰 * | ਯ<br>네모칸<br>택해서<br>※사진 등            | 시회택:<br>오요크와<br>안에 있<br>사진 등<br>록 화면은<br>평활수급 대상사법<br>- 111 | 지사 지방 1<br>는 '人<br>다음 퍼<br>미나.<br>1        | <sup>법회 선택</sup><br>나진 선탁<br>요<br>이지 참고             | (3.5×           |                           | BCDEM<br>-을 선             | 영음 시 서테해?<br>I DON |

○ 온라인 자격신청 'step.1 개인정보 및 배송지 입력' 단계 진행

↓ ↓ ↓ 다음 페이지 이어서 진행 ↓ ↓

○ 온라인 자격신청 'step.1 개인정보 및 배송지 입력' 단계 진행(사진 등록)

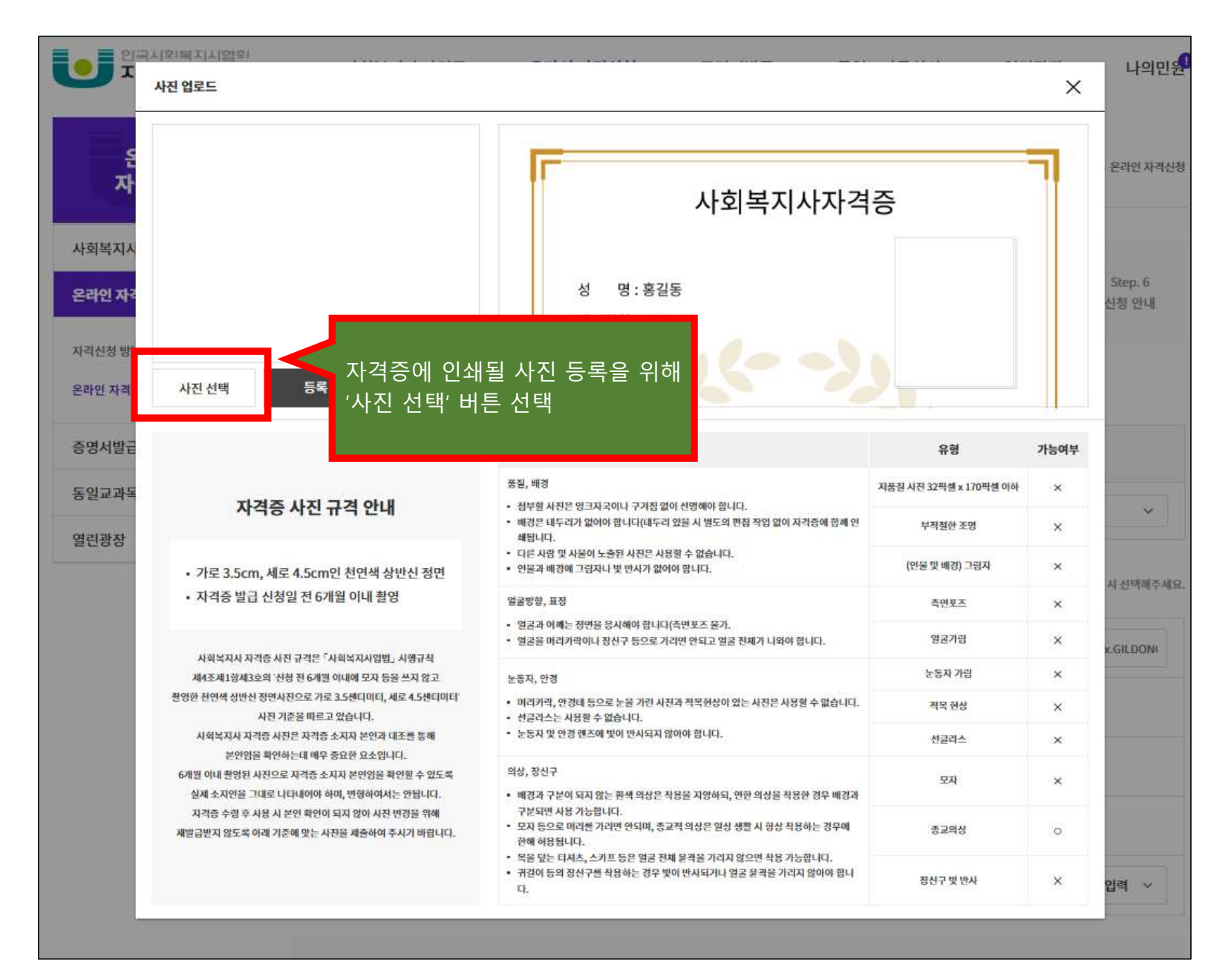

○ 온라인 자격신청 'step.1 개인정보 및 배송지 입력' 단계 진행(사진 편집)

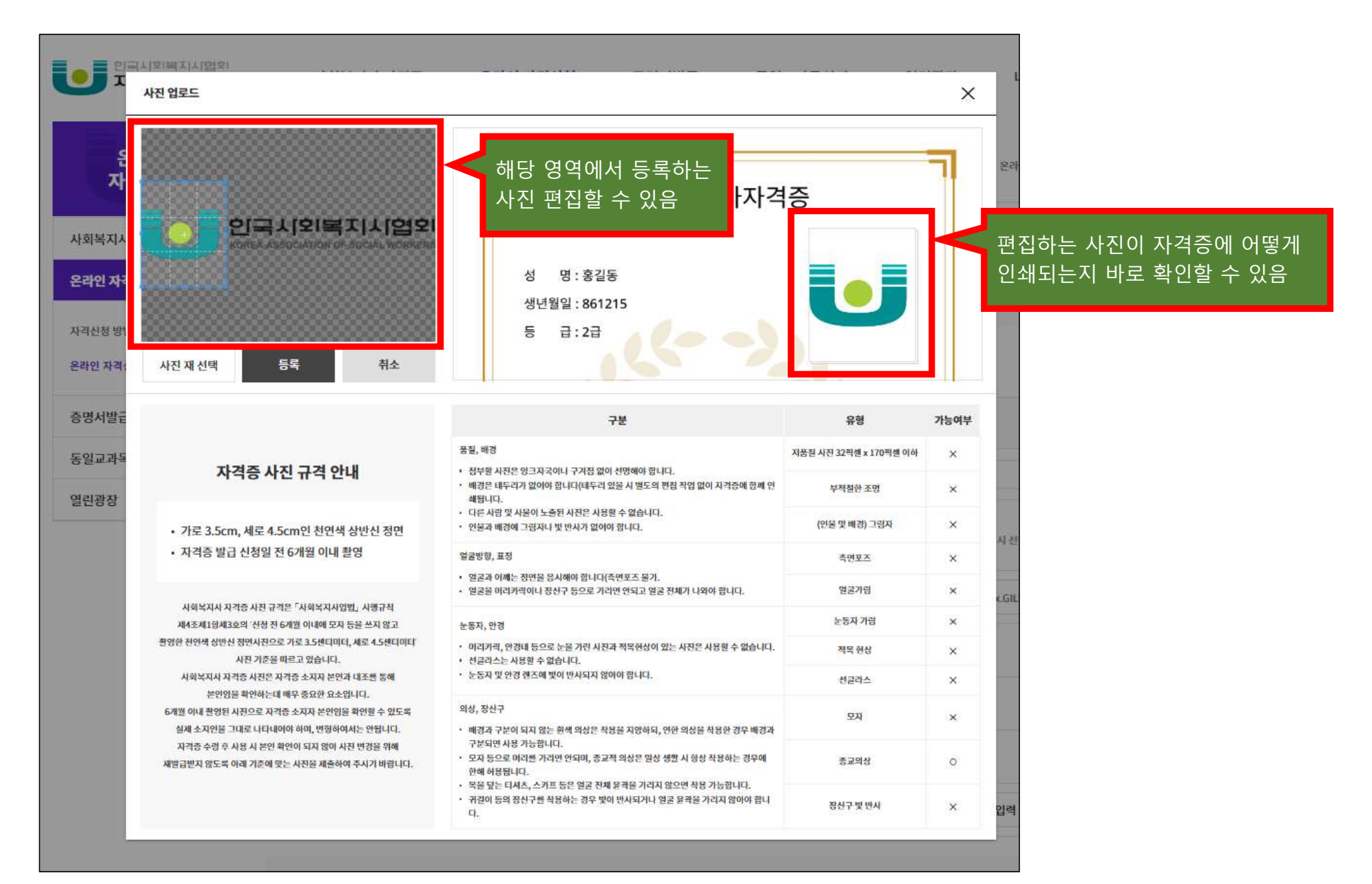

↓ ↓ ↓ 다음 페이지 이어서 진행 ↓ ↓

↓ ↓ ↓ 다음 페이지 이어서 진행 ↓ ↓

○ 온라인 자격신청 'step.1 개인정보 및 배송지 입력' 단계 진행(사진 편집)

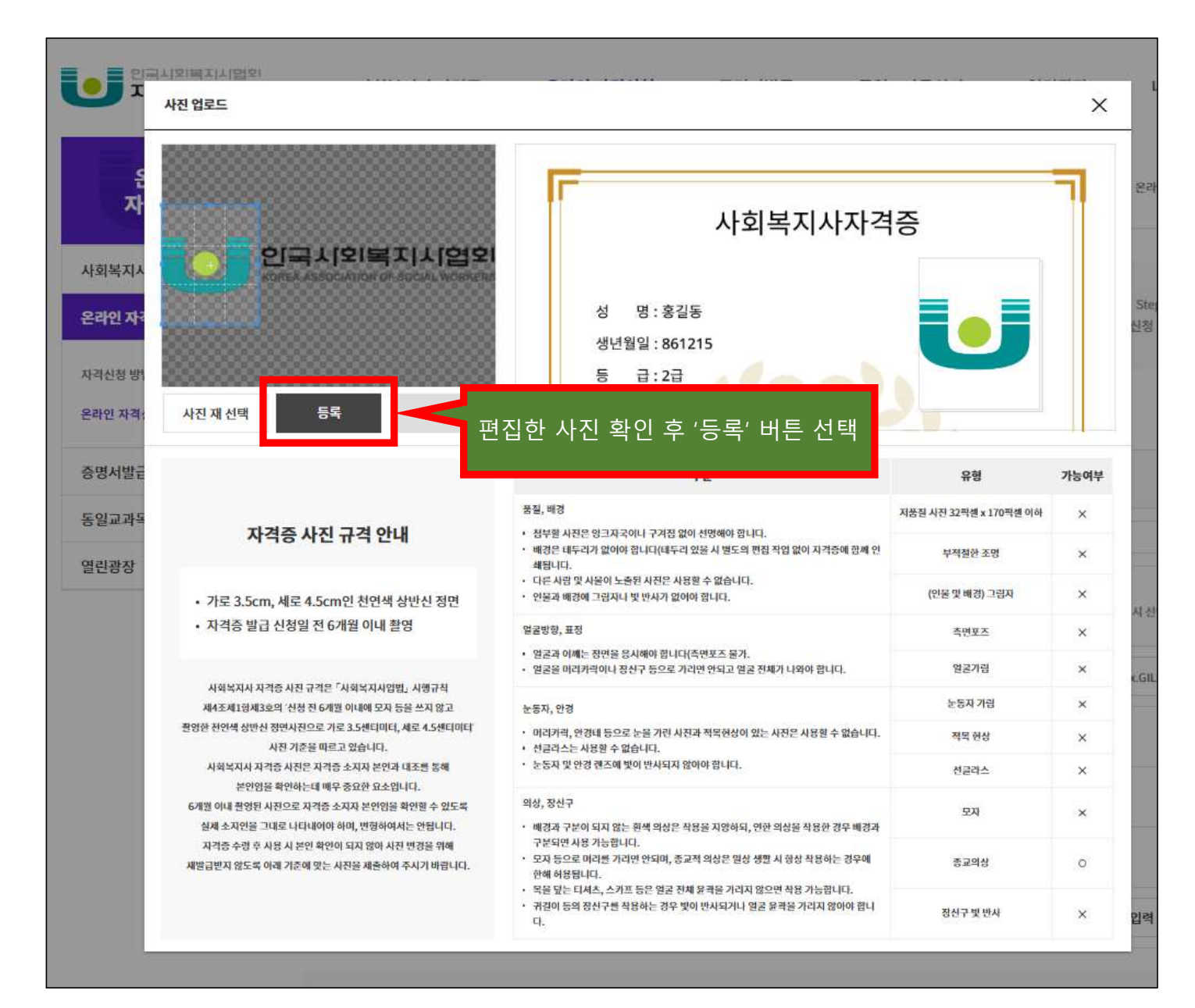

|                               | 치                |                          |                 |                  |                   | <u>^</u>                | tukir loleć | i L. Onioi ri    |
|-------------------------------|------------------|--------------------------|-----------------|------------------|-------------------|-------------------------|-------------|------------------|
| 온다인 사직 신                      | ö                |                          |                 |                  |                   | 00 > 2                  | C라면 사직진 8   | 5세가 은라인 사        |
| Step. 1<br>개인정보 및 ※<br>배송지 입력 | Step. 2<br>최중 학덕 | 》 이수                     | ep.3 》<br>교과목 》 | Step. 4<br>현장 실습 | *                 | Step. 5<br>작성 정보 왁<br>인 | *           | Step. 6<br>신청 안내 |
| 신청정보                          |                  |                          |                 |                  |                   |                         |             |                  |
| 신청 중류                         | 신청 자격            | 5 5 <del>1</del>         |                 | (※ 자태/직장 주       | 신칭 협.<br>조지 중에서 신 | 회 *<br>청험회 선택이 가능       | 함니다.)       |                  |
| 시힘                            | 13               | }                        | 시회복지사 7         | 비방 협회 선택         |                   |                         |             | ~                |
|                               | 이름<br>주민번호       | 홍길동<br>880101- <b>●●</b> |                 | 영문이름             | Last Nam          | ne (px HONG)            | First Nam   | ie (ex.GILDON    |
|                               | 기초성활수급자          | □ 기초생활 =                 | 수급 대상사입니다.      |                  |                   |                         |             |                  |
| 사진 선택 (3.5 X 4.5)             | 휴대폰 *            | 010                      | - 1111          | - 1111           |                   |                         |             |                  |
|                               | 이메일              |                          |                 | @                |                   |                         |             | 직접입력 🗸           |
|                               |                  | 이이그는                     | ᇂᇬᆔᆒᇧ           | 니지 브피이           |                   |                         |             |                  |

○ 온라인 자격신청 'step.1 개인정보 및 배송지 입력' 단계 진행

| ≻령방법 *   | ● 집주소 ○ 직장주: | 소 🔵 직접수령 (한국시 | 회복지 <mark>사</mark> 협회) | 신청자가 자격증을 수령할 수령지 선택      |
|----------|--------------|---------------|------------------------|---------------------------|
| 17.4.    | 우편번호         | 주소 검색         | 주소 초기화                 | ]                         |
| <u> </u> | 기분주소         |               |                        | 상세주소                      |
|          | 직장명          |               |                        | 자격증 발급 신청 시 집주소는 필수 입력값이드 |
| 니장주소     | 우편번호         | 주소 검색         | 주소 초기화                 | 로 주소검색 버튼을 사용해서 집주소 등록 필요 |
|          | 기본주소         |               |                        | 상세주소                      |

○ 온라인 자격신청 'step.1 개인정보 및 배송지 입력' 단계 진행

| 수령방법 * | ○ 집주소 ○ 직장주소 ○ 직접수령 (한 | 국사회복지사협회) |  |
|--------|------------------------|-----------|--|
| N      | 우편번호 주소검               | 색 주소 초기화  |  |
| 입구소 *  | 기본주소                   | 상세주소      |  |
|        | 직장명                    |           |  |
| 직장주소   | 우편번호 주소 검              | 색 주소 초기화  |  |
|        | 기본주소                   | 상세주소      |  |

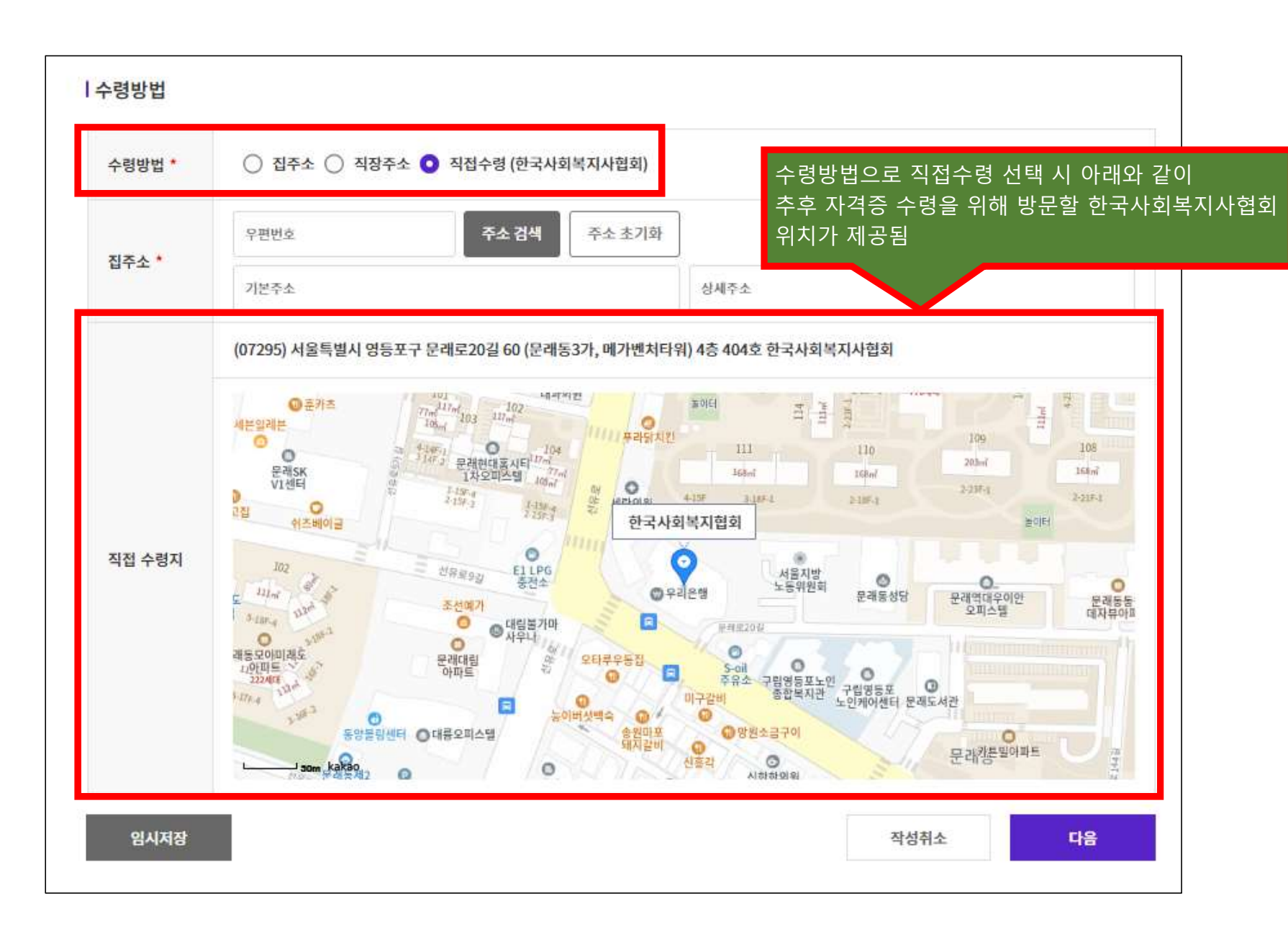

○ 온라인 자격신청 'step.1 개인정보 및 배송지 입력' 단계 진행

| 008  |                  |            |        |      |      |    |
|------|------------------|------------|--------|------|------|----|
| × ×  | 07295            | 주소 검색      | 주소 초기화 |      |      |    |
| ITI  | 서울 영등포구 문래로20길 6 | 0 (메가벤처타워) |        | 한사협  |      |    |
|      | 직장명              |            |        |      |      |    |
| 장주소  | 우편번호             | 주소 검색      | 주소 초기화 |      |      |    |
|      | 기본주소             |            |        | 상세주소 |      |    |
| 임시저장 |                  |            |        |      | 작성취소 | 다음 |
|      |                  |            |        |      |      |    |

○ 온라인 자격신청 'step.1 개인정보 및 배송지 입력' 단계 진행

#### ○ 온라인 자격신청 'step.1 개인정보 및 배송지 입력' 단계 진행

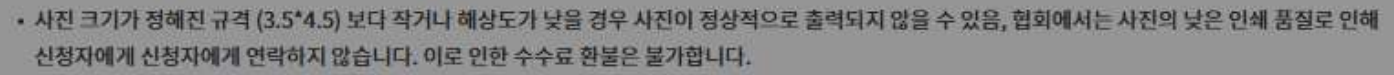

- 사진 등록 시 정수리 잘림 또는 한쪽으로 치우침 등이 있을 경우 사진등록 창에서 편집하시기 바랍니다.
- 신청자가 직접 등록한 위 사진으로 자격증이 발급될 예정입니다. 구비서류 우편발송 시 사진 동봉할 필요 없습니다.

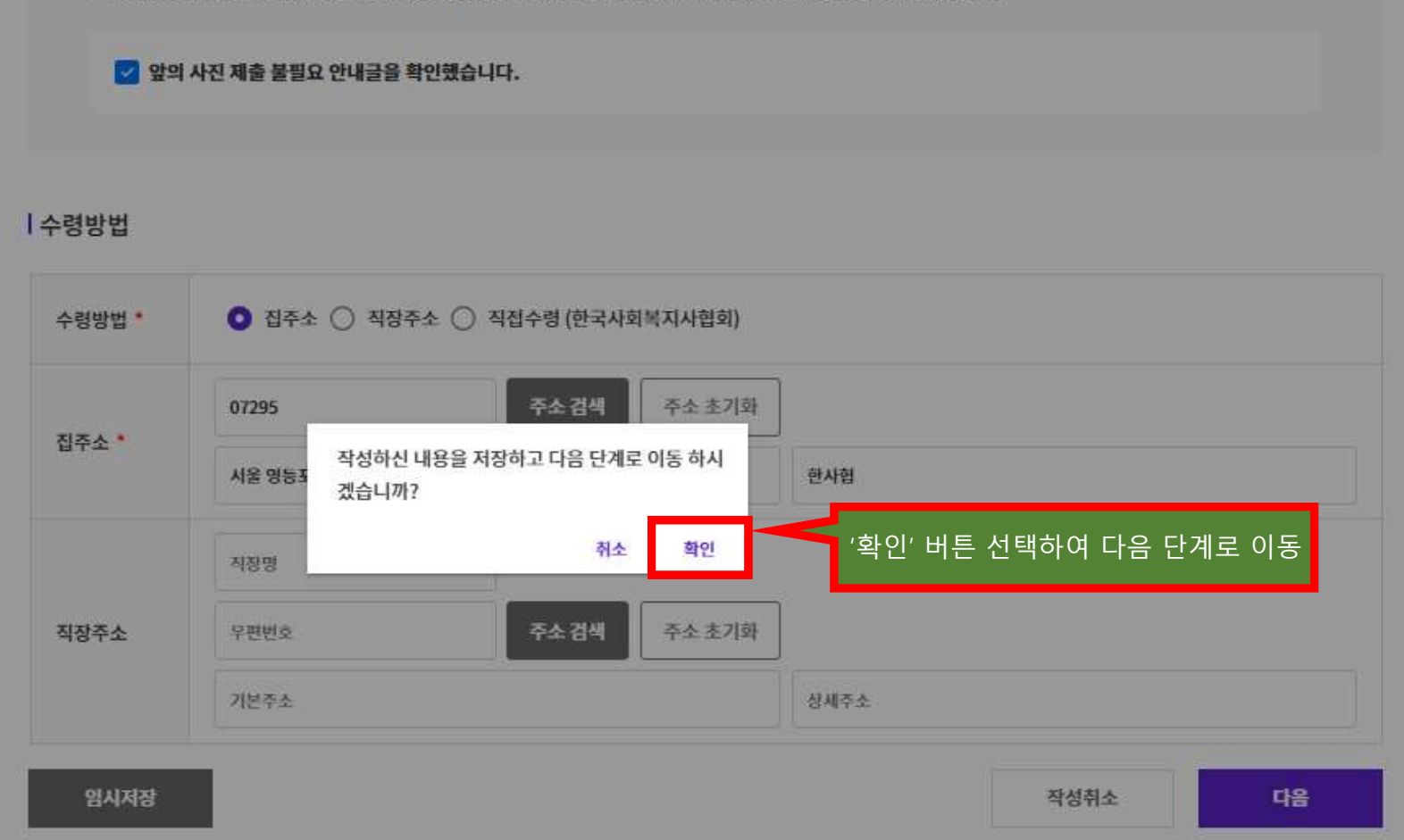

## ○ 온라인 자격신청 'step.2 최종 학력' 단계 진행

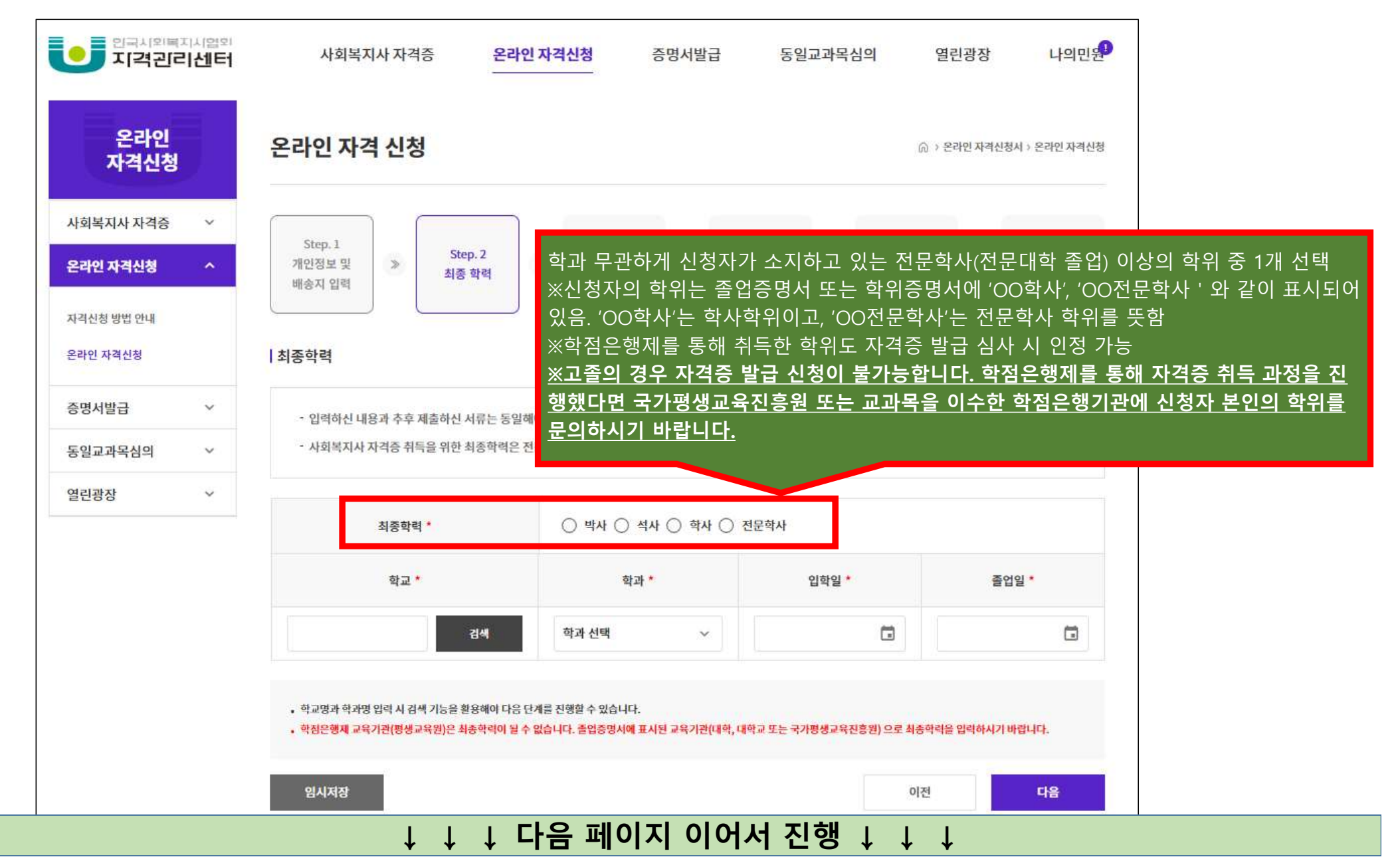

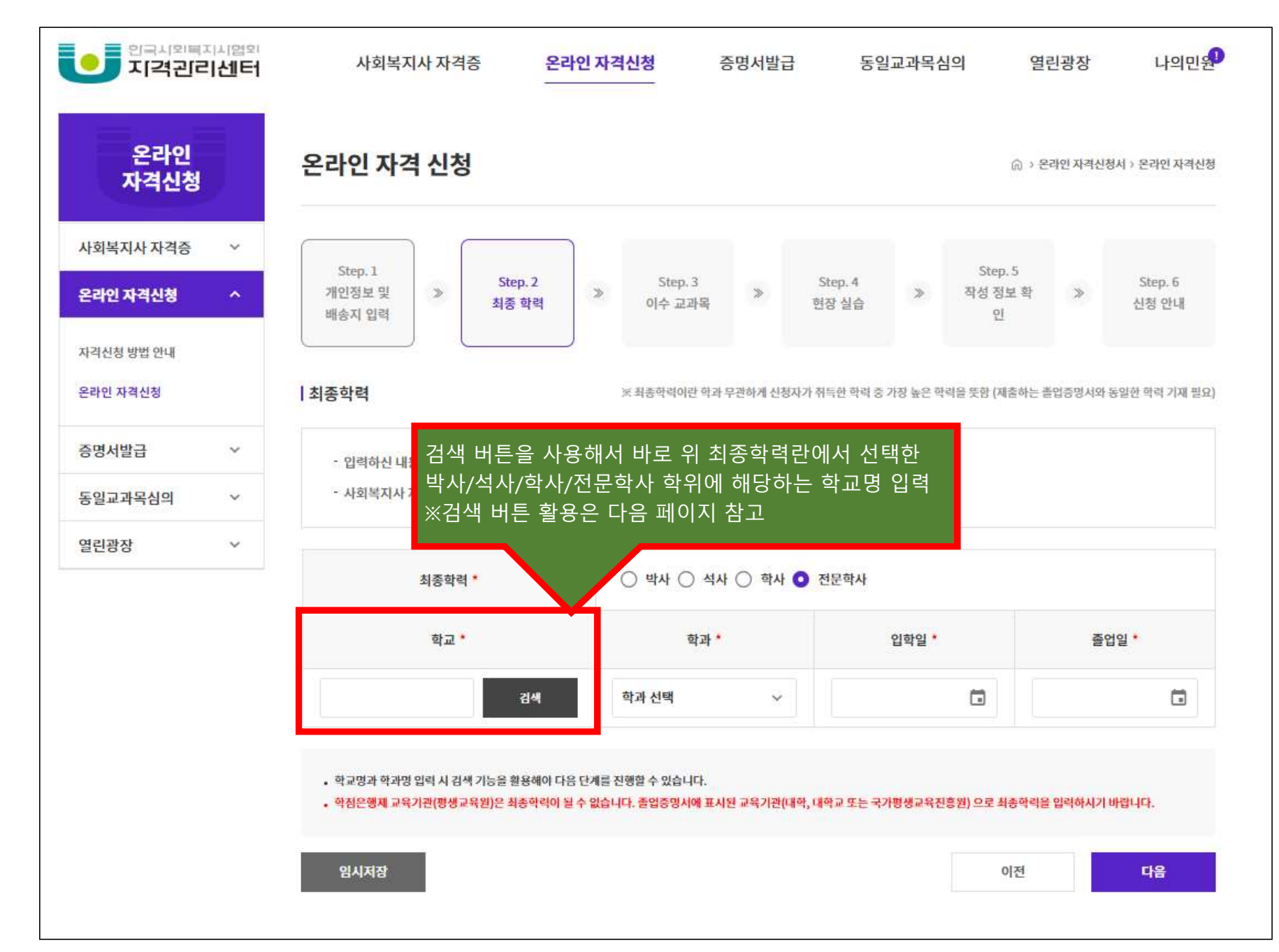

○ 온라인 자격신청 'step.2 최종 학력' 단계 진행

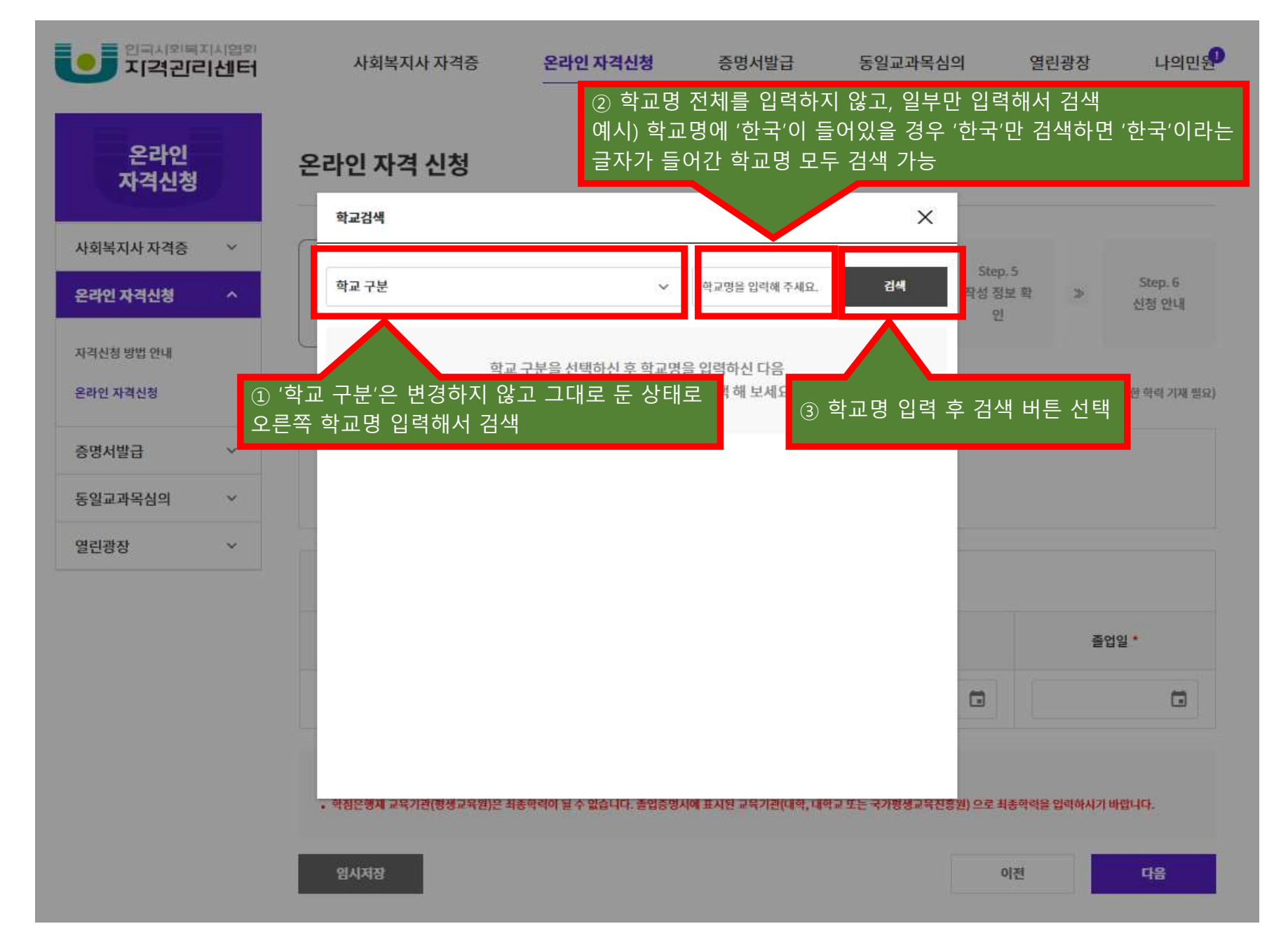

○ 온라인 자격신청 'step.2 최종 학력' 단계 진행

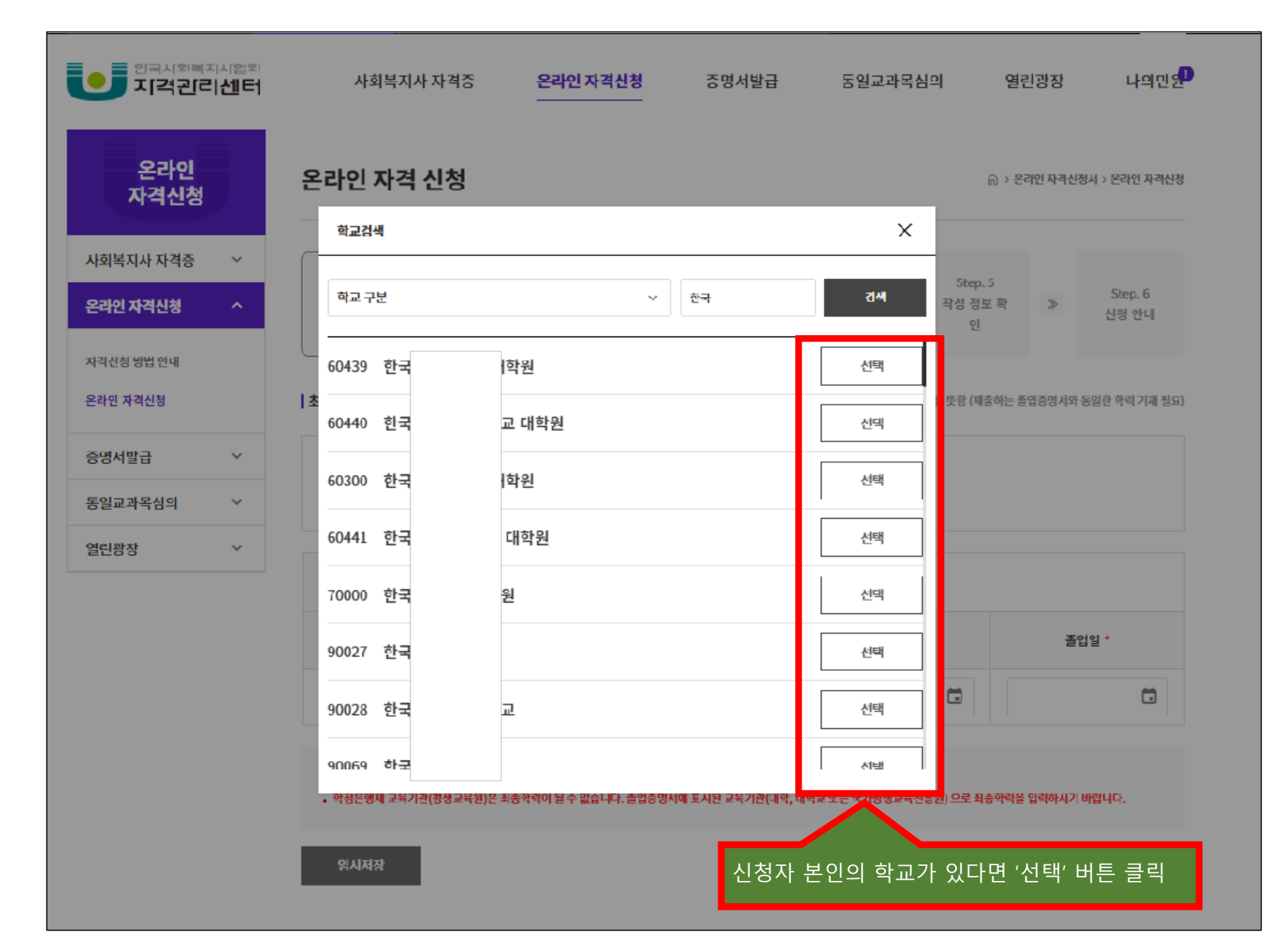

○ 온라인 자격신청 'step.2 최종 학력' 단계 진행

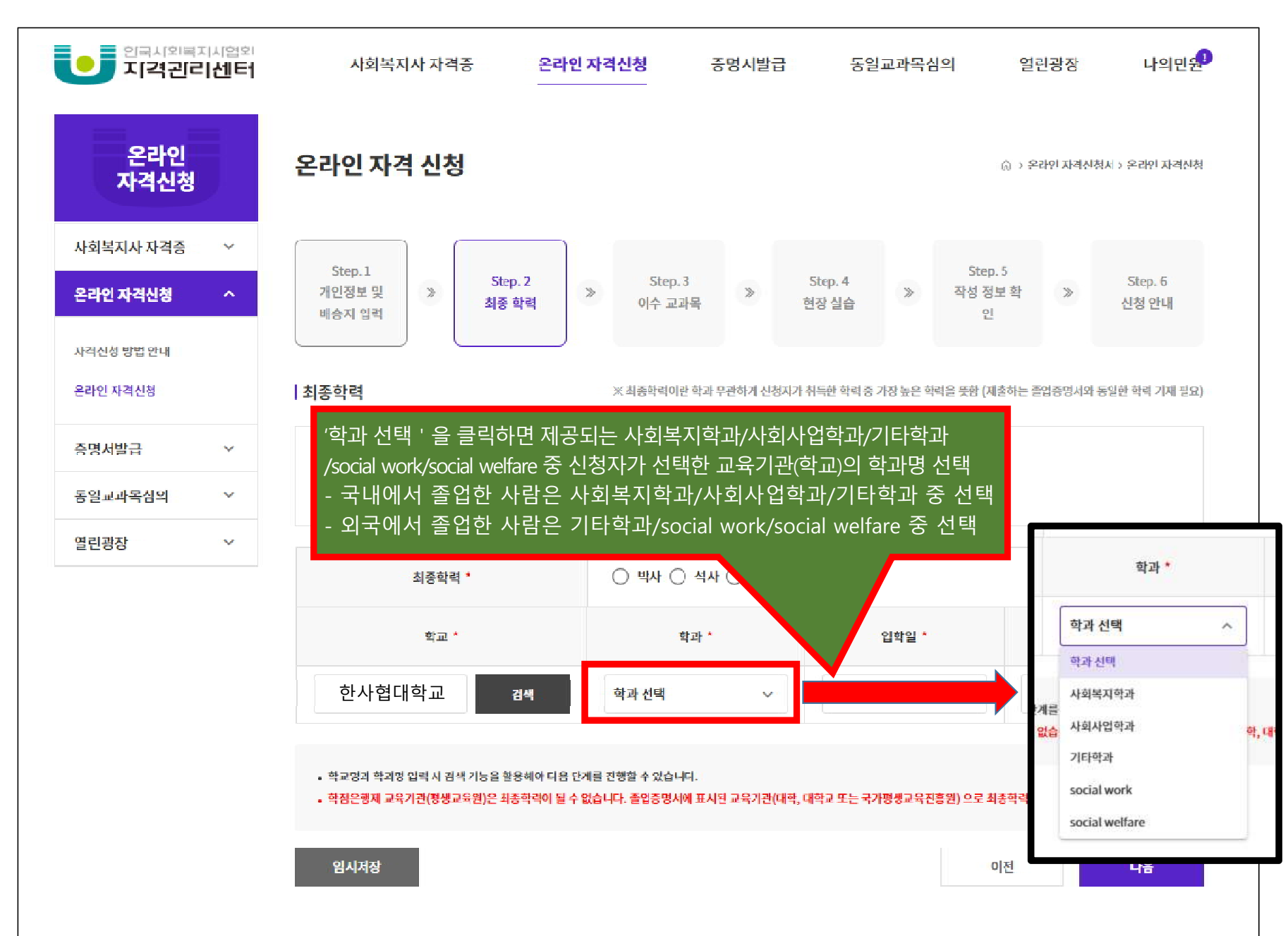

○ 온라인 자격신청 'step.2 최종 학력' 단계 진행

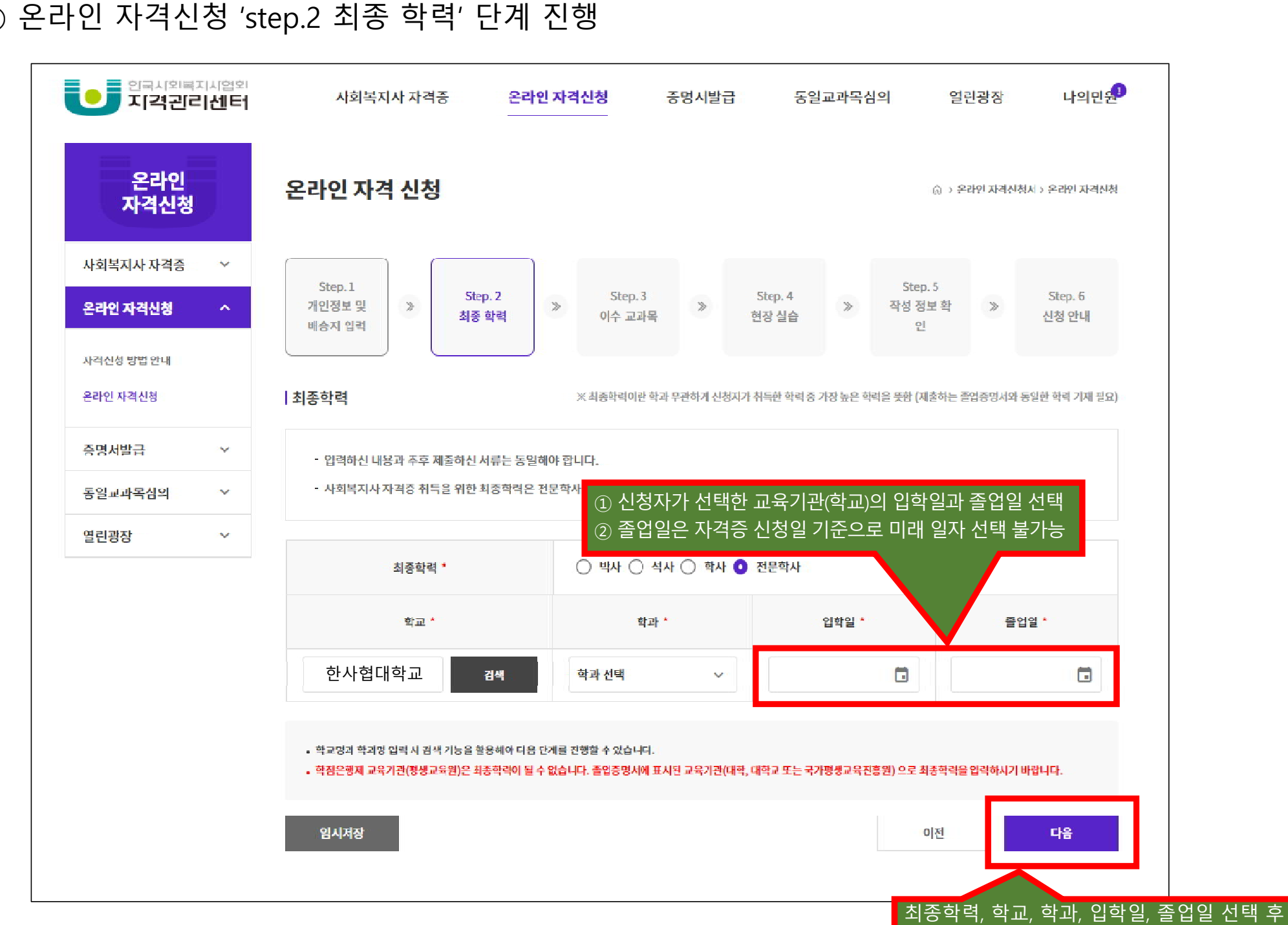

↓ ↓ ↓ 다음 페이지 이어서 진행

다음 버튼 선택

○ 온라인 자격신청 'step.2 최종 학력' 단계 진행

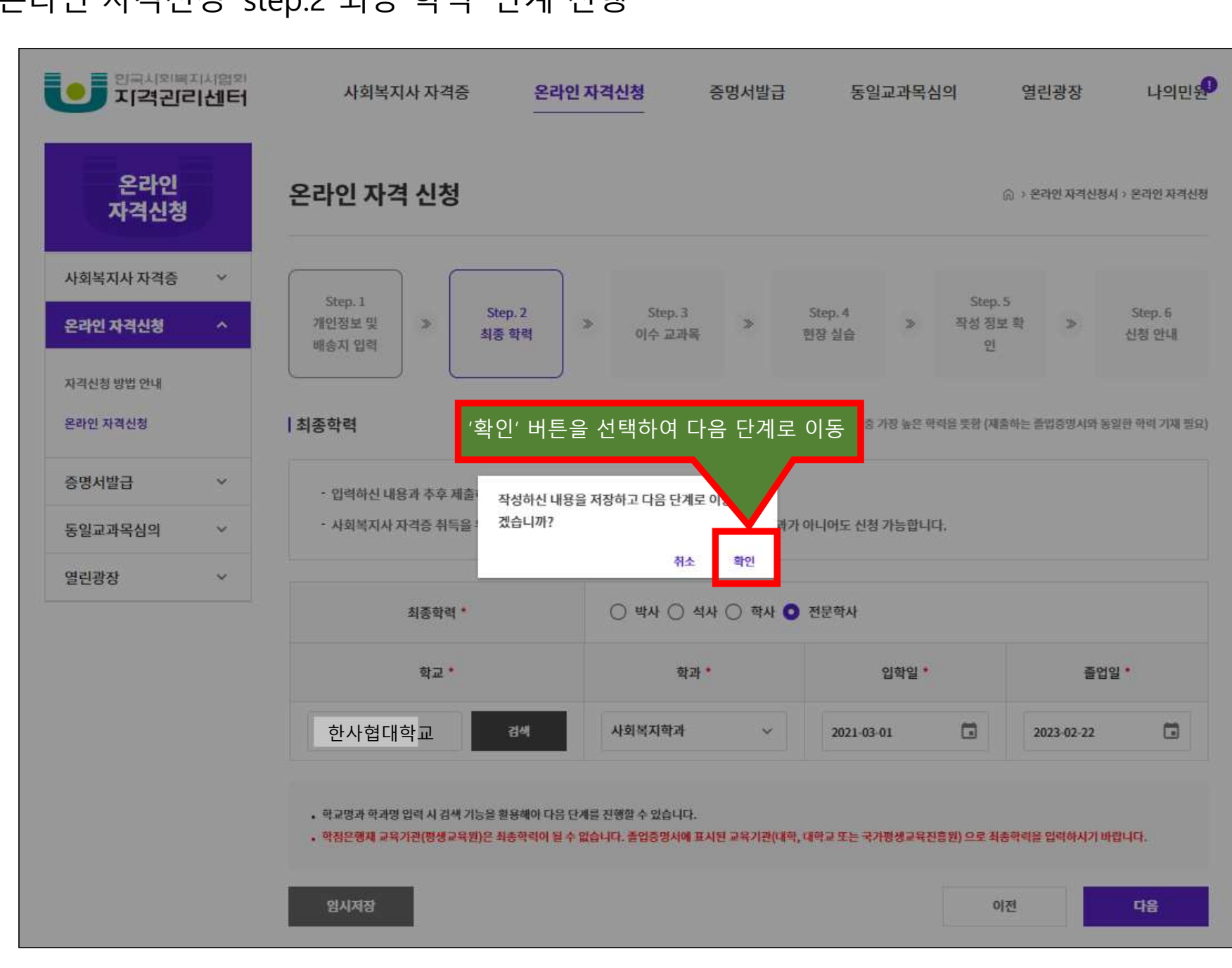

○ 온라인 자격신청 'step.2 최종 학력' 단계 진행

○ 온라인 자격신청 'step.3 이수 교과목' 단계 진행

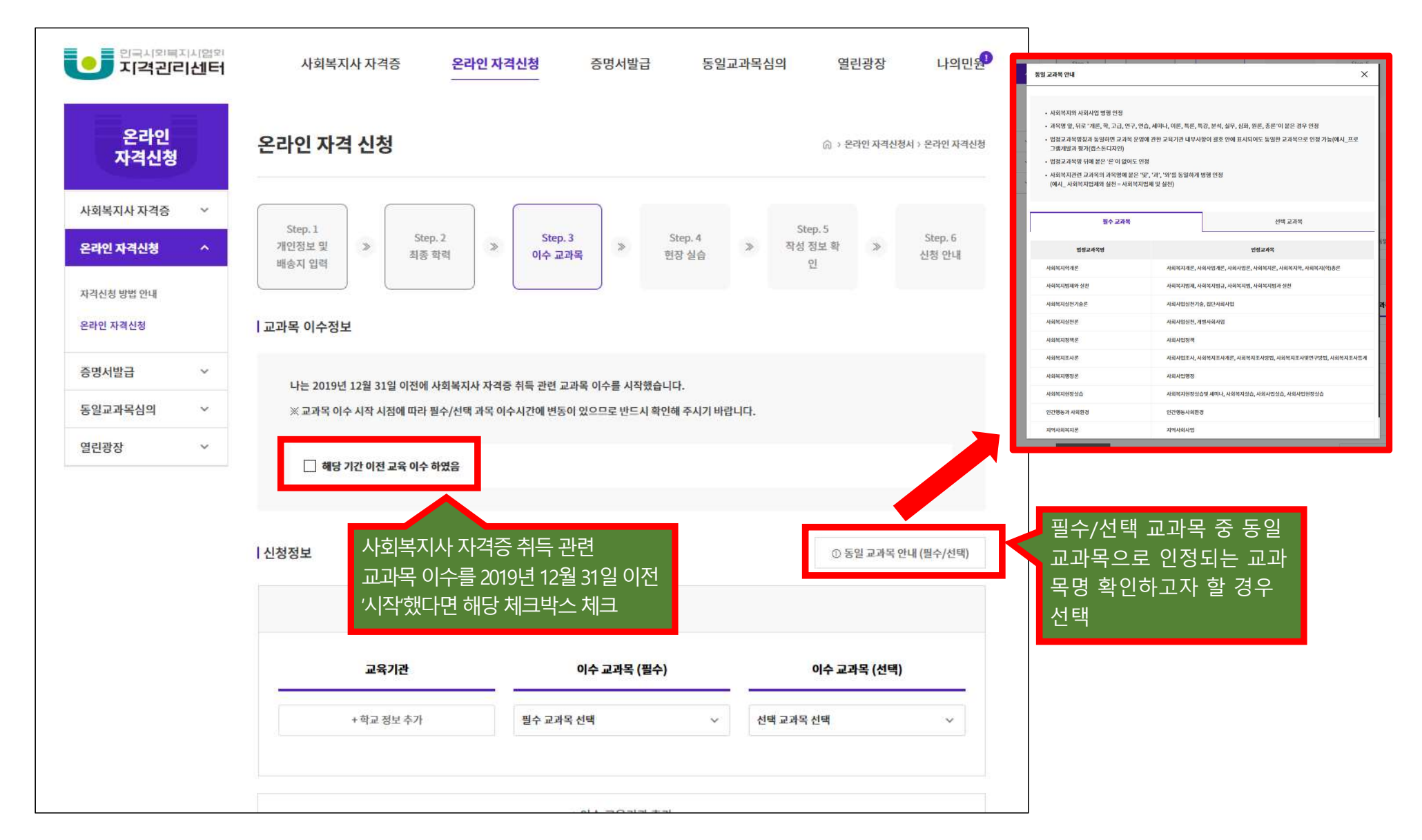

↓ ↓ 다음 페이지 이어서 진행 ↓

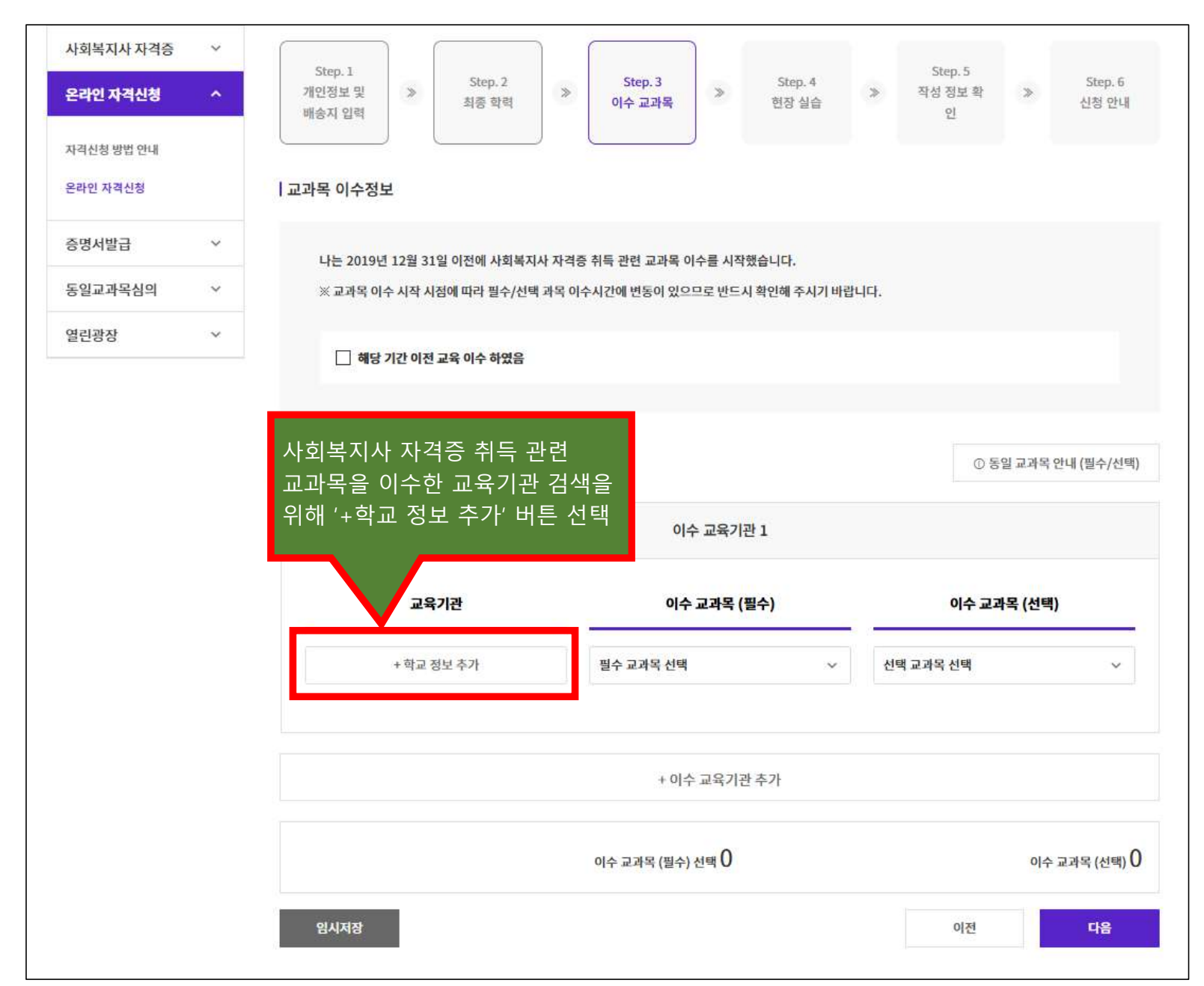

○ 온라인 자격신청 'step.3 이수 교과목' 단계 진행

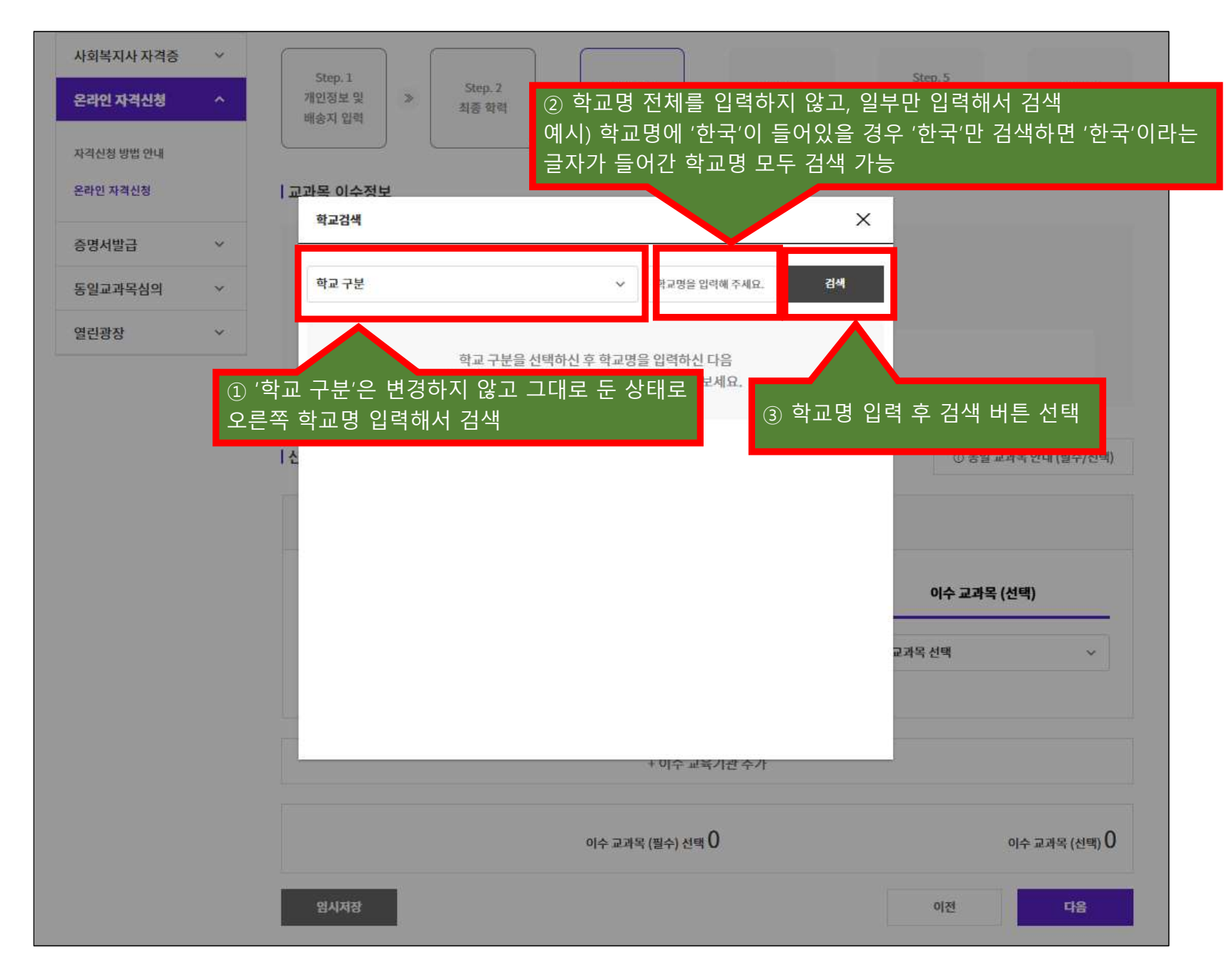

○ 온라인 자격신청 'step.3 이수 교과목' 단계 진행

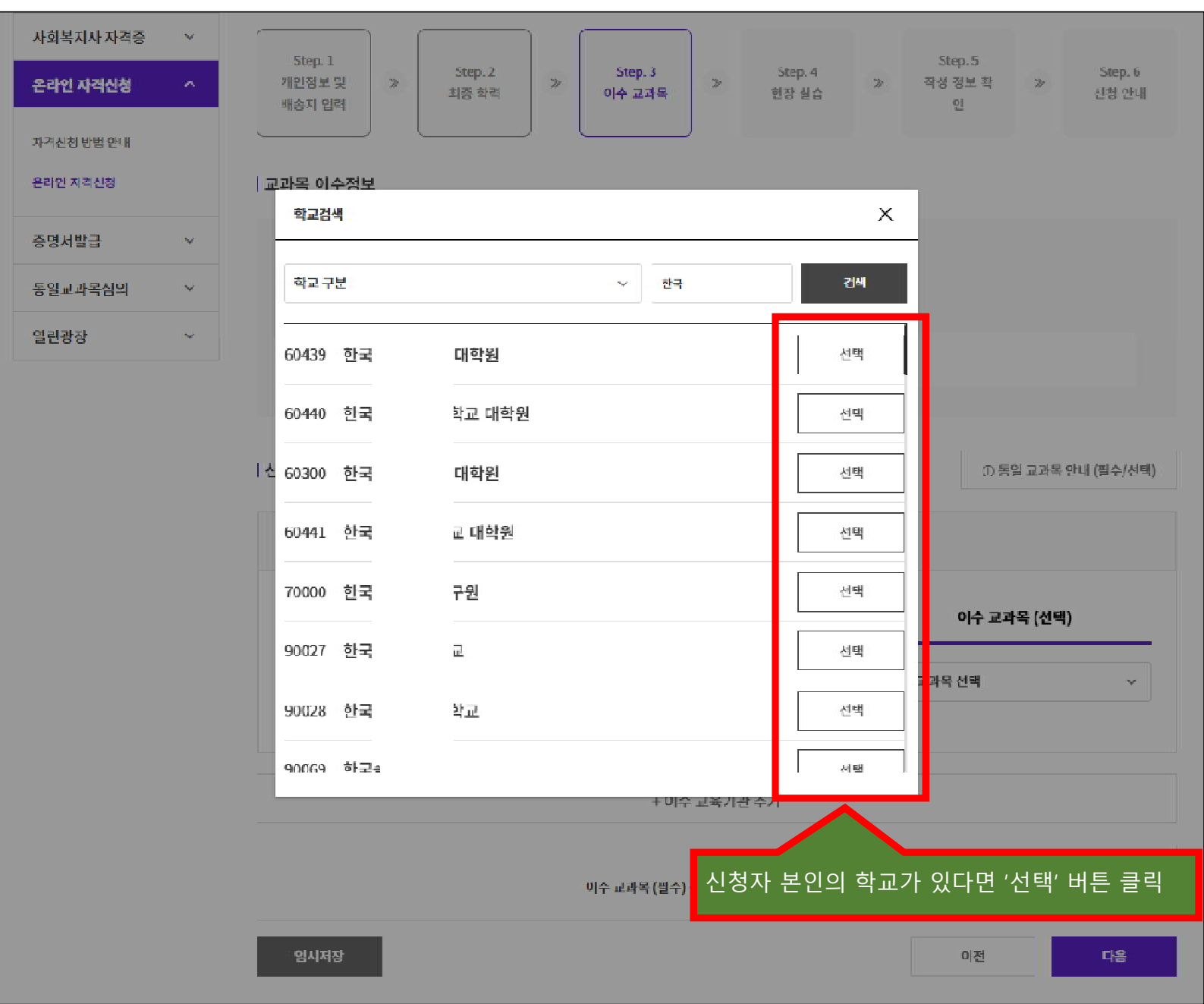

↓ ↓ ↓ 이전 페이지 이어서 진행 ↓ ↓ ↓

## ○ 온라인 자격신청 'step.3 이수 교과목' 단계 진행

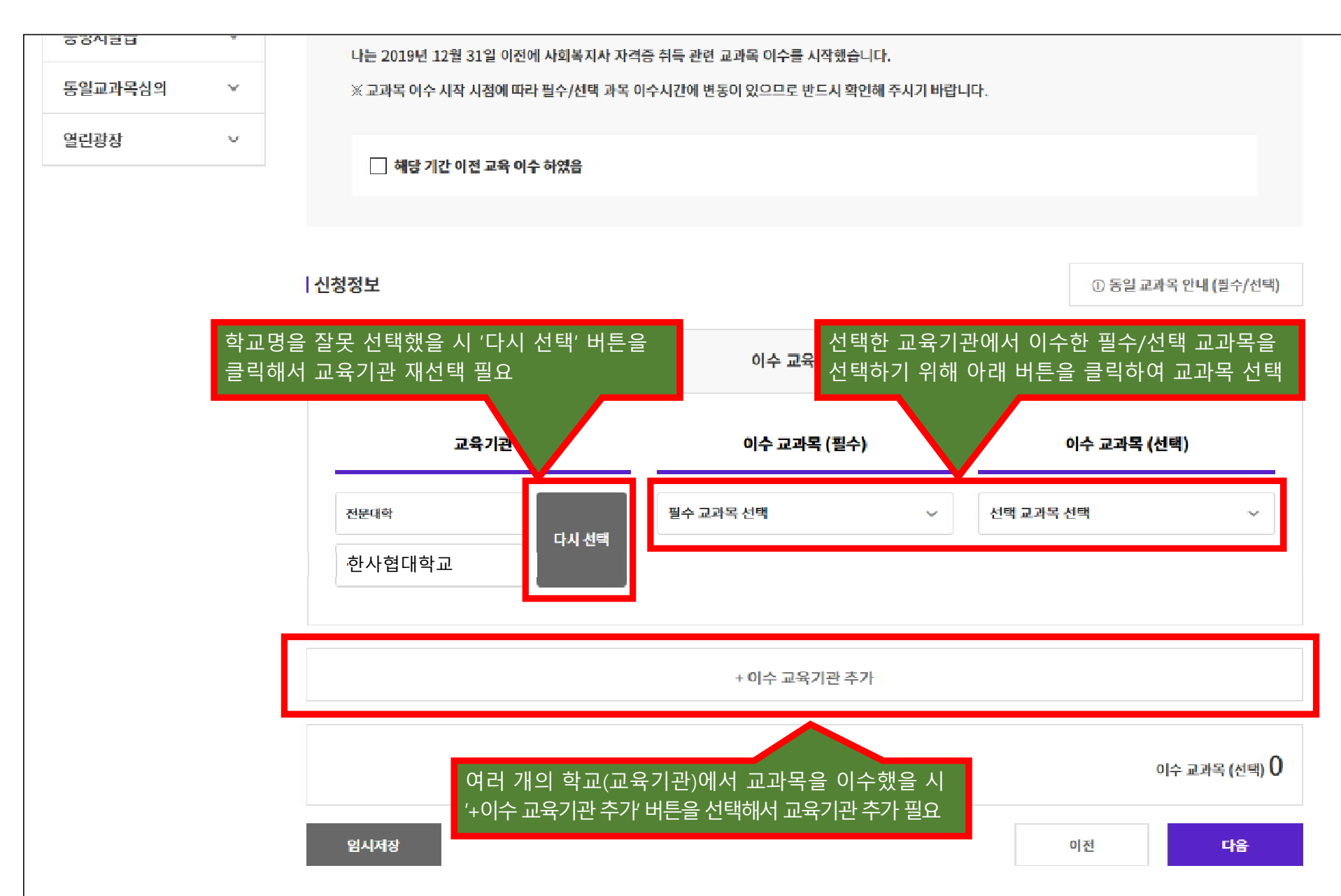

○ 온라인 자격신청 'step.3 이수 교과목' 단계 진행

| 교육기관   | 이수 교과목 (필수)                                     |                   | 이수 교과목 (선택                 | 4)           |
|--------|-------------------------------------------------|-------------------|----------------------------|--------------|
| 전문대하   | 필수 교과목 선택                                       | ~                 | 선택 교과목 선택                  | ~            |
| 한사협대학교 | 사회복지법제와 실천                                      | 식제                | 가족복지론                      | 식제           |
|        | 사회복지실천기술론                                       | 삭제                | 가족상담 및 가족치료                | 사계           |
|        | 사회복지실천론                                         | 삭제                | 교정복지론                      | 삭제           |
|        | 사회복지정책론                                         | 삭제                | 노인복지론                      | 삭제           |
|        | 사회복지학개론                                         | 삭제                | 복지국가론                      | 삭제           |
|        | 사회복지행경콘                                         | 식제                | 국제사회복지콘                    | 삭제           |
|        | 사회복지조사론                                         | 삭제                | 사례관리론                      | 삭제           |
|        | <sup>인간형</sup> 교육기관 수오<br><sub>사회</sub> 합산되어 하딘 | ᅡ 관계 없∮<br>┆에 제공됨 | 이 사용자가 선택한<br><sup>]</sup> | 필수/선택 교      |
|        | 지역사회복지론                                         | 삭제                |                            | $\checkmark$ |

○ 온라인 자격신청 'step.3 이수 교과목' 단계 진행

↓ ↓ ↓ 이전 페이지 이어서 진행 ↓ ↓ ↓

| 이수 교육기관 1 |                   |       |             |            |  |  |  |
|-----------|-------------------|-------|-------------|------------|--|--|--|
| 교육기관      | 이수 교과목 (필수)       |       | 이수 교과목 (선택) |            |  |  |  |
| 전문대하      | 필수 교과목 선택         | ~     | 선택 교과목 선택   | ~          |  |  |  |
| 한사협대학교    | 사회복지법제와 실천        | 삭제    | 가족복지론       | 삭제         |  |  |  |
|           | 사회복지실천기술론         | 삭제    | 가족상답 및 가족치료 | 삭제         |  |  |  |
|           | 사회복지실천론           | 삭제    | 교정복지론       | 삭제         |  |  |  |
|           | 사회복지정책론           | 삭제    | 노인복지론       | 삭제         |  |  |  |
|           | 사회복지학개론           | 삭제    | 복지국가론       | 삭제         |  |  |  |
|           | 사회복지행경론           | 식제    | 국제사회복지론     | 삭제         |  |  |  |
|           | 사회복지조사론           | 삭제    | 사례관리론       | 삭제         |  |  |  |
|           | 인간행동과 사회환경        | 삭제    |             |            |  |  |  |
|           | 사회복지현장실습          | 삭제    |             |            |  |  |  |
|           | 지역사회복지론           | 삭세    |             |            |  |  |  |
|           | 교육기관에서            | 너 이수한 | 교과목을 모두 선택  | 했다면 '다음' ㅂ |  |  |  |
|           | 이수 교과목 (필수) 신믝 10 |       | 0 -         | ÷ IP       |  |  |  |

○ 온라인 자격신청 'step.3 이수 교과목' 단계 진행

↓ ↓ ↓ 이전 페이지 이어서 진행 ↓ ↓ ↓

|        | 47 <b>E</b> 4712               | 1              |             |            |
|--------|--------------------------------|----------------|-------------|------------|
| 교육기관   | 이수 교과목 (필                      | <del>?</del> ) | 이수 교과목 (선택  | 쀡)         |
| 전문대학   | 필수 교과목 선택                      | ~              | 선택 교과목 선택   | ~          |
| 한사협대학교 | 사회복지법제와 실천                     | 삭제             | 가족복지론       | 석제         |
| '확인'   | 비튼을 선택하여 다음 단계                 | 로 이동           | 가족상담 및 가족치료 | 삭제         |
|        | 시외독사공간                         |                | 교정복지론       | 삭제         |
| 작성     | 성하신 내용을 저장하고 다음 단계로 이동<br>습니까? | 삭제             | 노인복지론       | শম         |
|        | 취소 확인                          | 삭제             | 복지국가론       | ধমা        |
|        | 사회복지행정론                        | 삭제             | 국제사회복지론     | 삭제         |
|        | 사회복지조사론                        | 삭제             | 사례관리론       | 삭제         |
|        | 인간행동과 사회환경                     | 삭제             |             |            |
|        | 사회복지현장실습                       | শম             |             |            |
|        | 지역사회복지론                        | 삭제             |             |            |
|        | 이수 교과목 (필수) 선택 10              |                | 0]+         | 수 교과목 (선택) |

○ 온라인 자격신청 'step.3 이수 교과목' 단계 진행

## ○ 온라인 자격신청 'step.4 현장 실습' 단계 진행

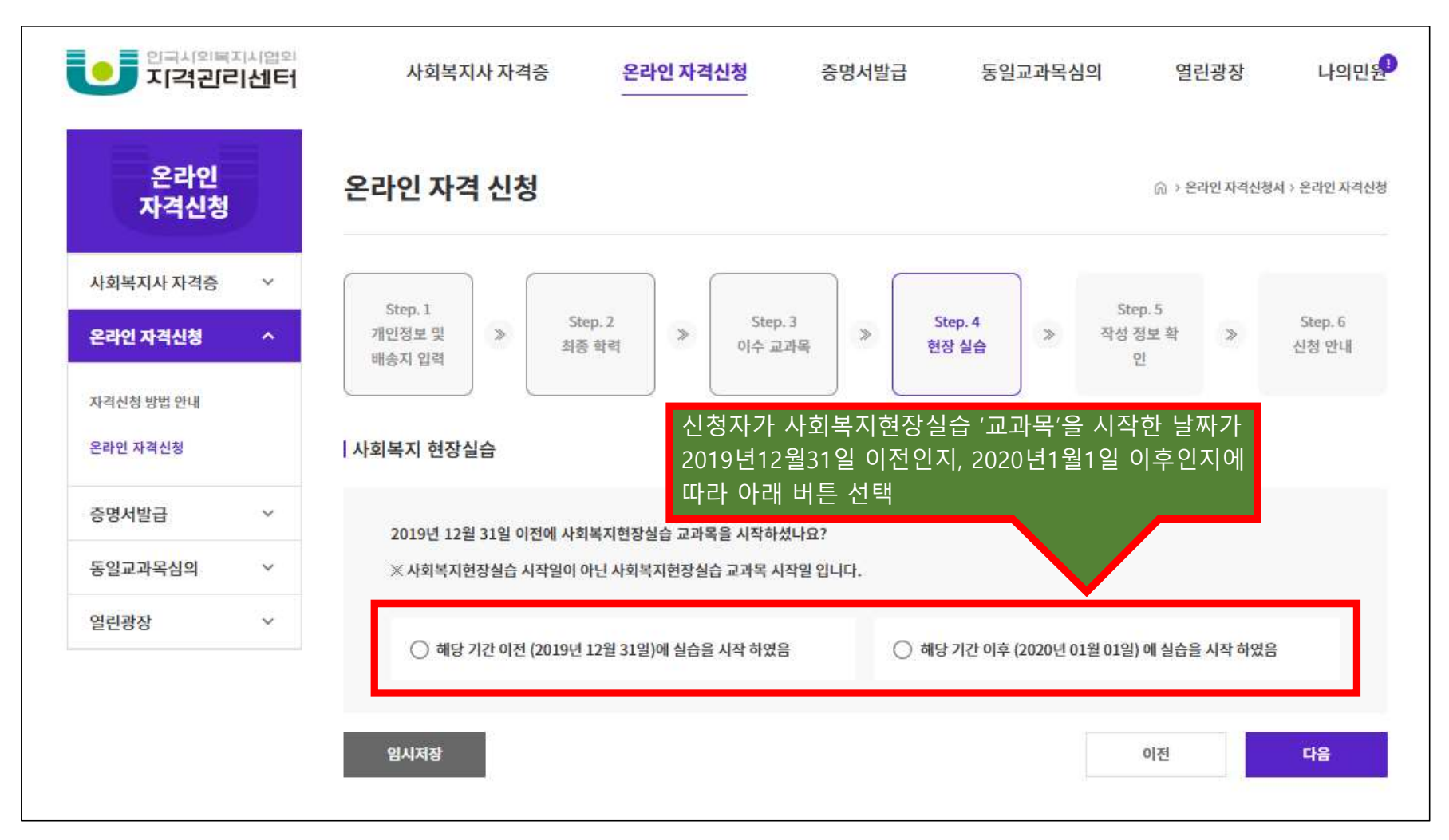

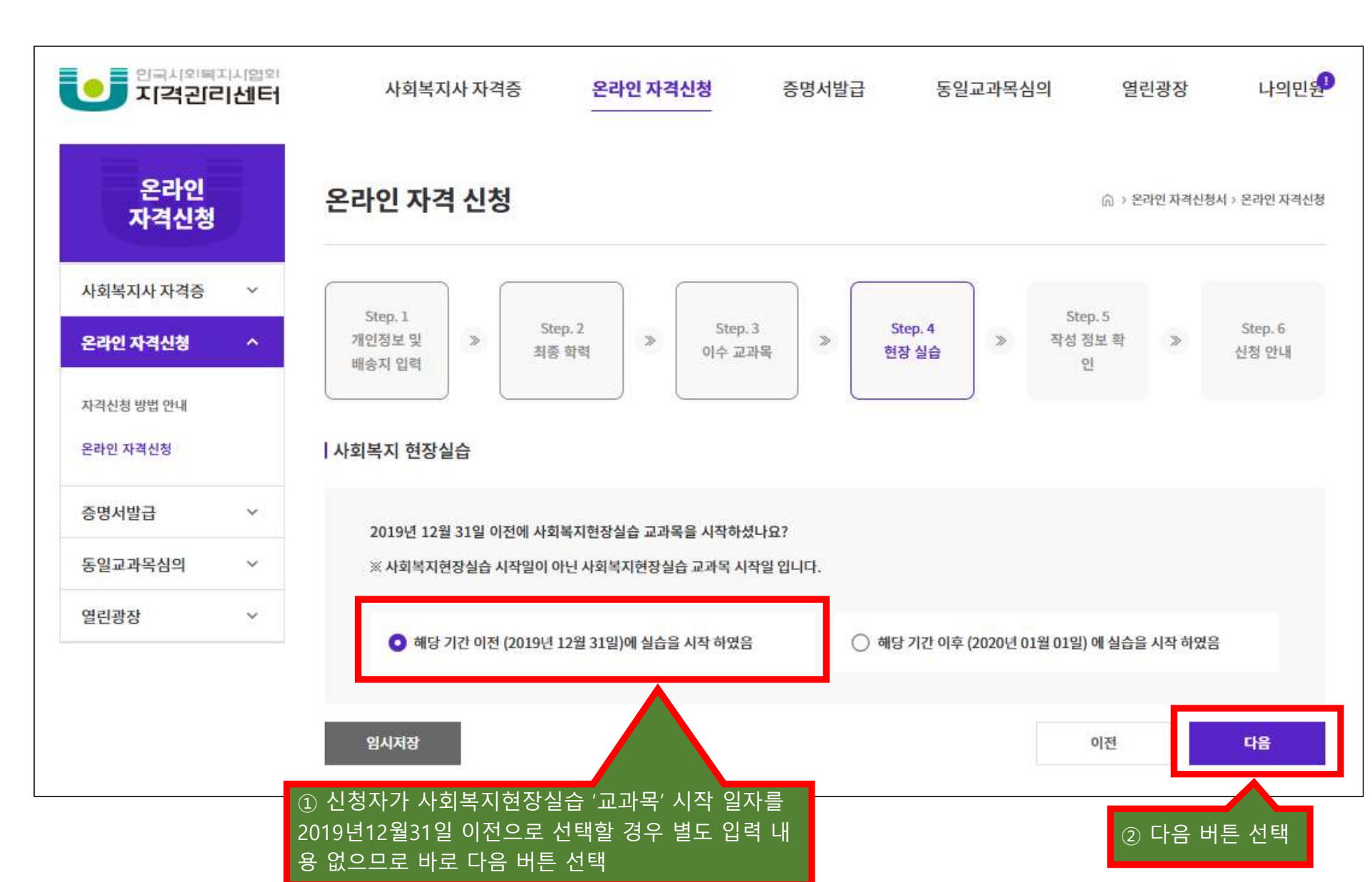

○ 온라인 자격신청 'step.4 현장 실습' 단계 진행

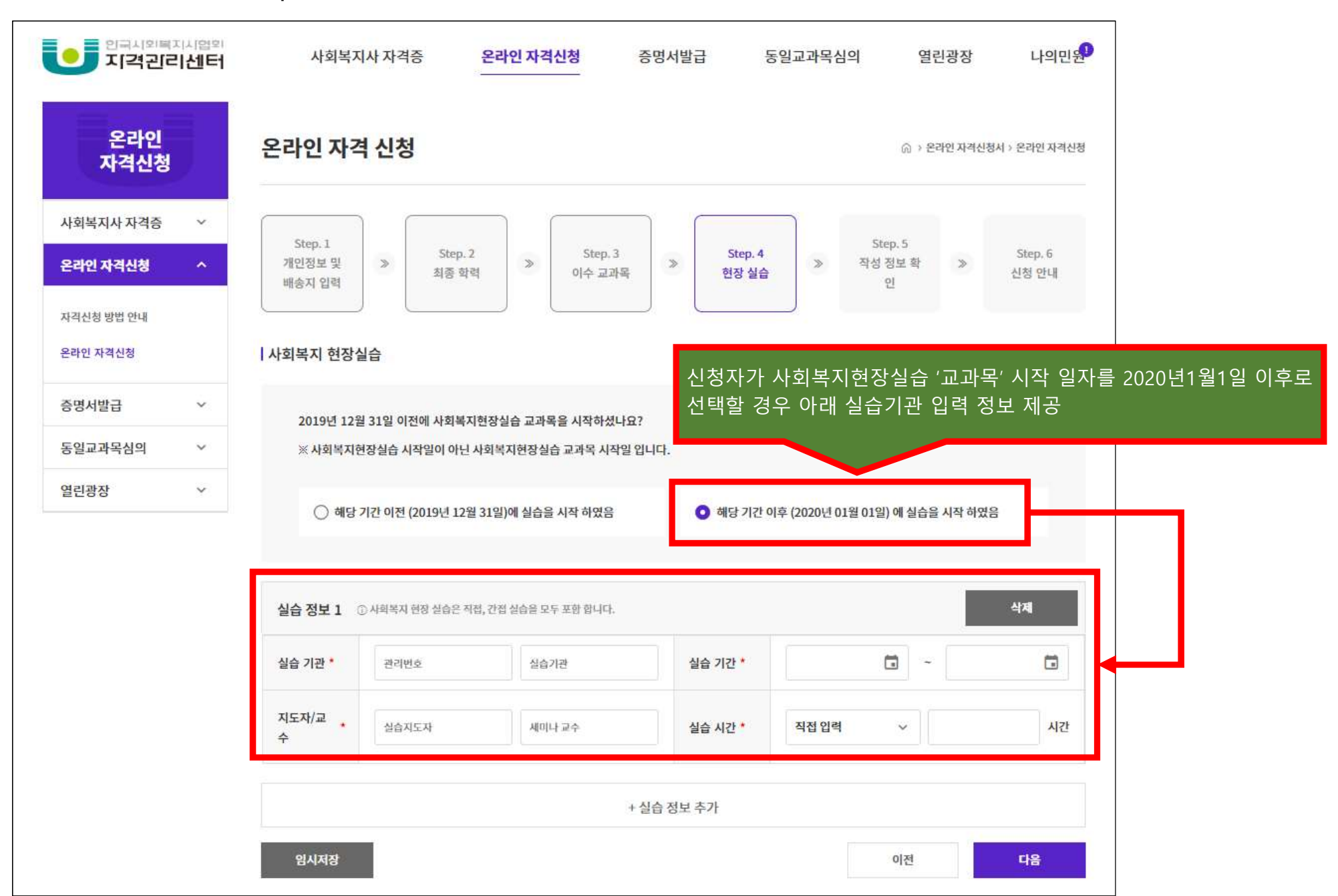

○ 온라인 자격신청 'step.4 현장 실습' 단계 진행

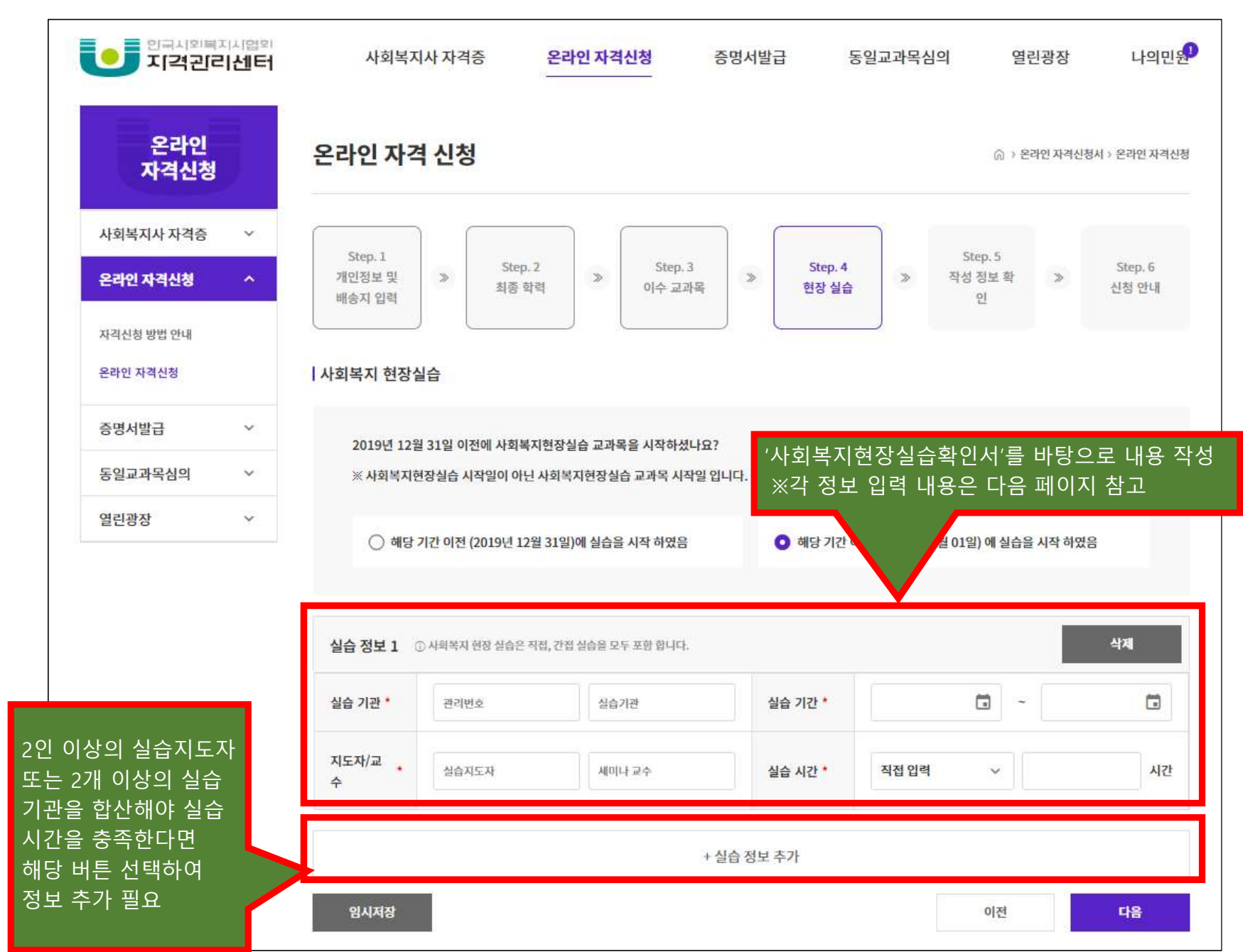

○ 온라인 자격신청 'step.4 현장 실습' 단계 진행

실습지도자, 세미나교수, 실습시간 입력 방법은 다음 페이지 참고

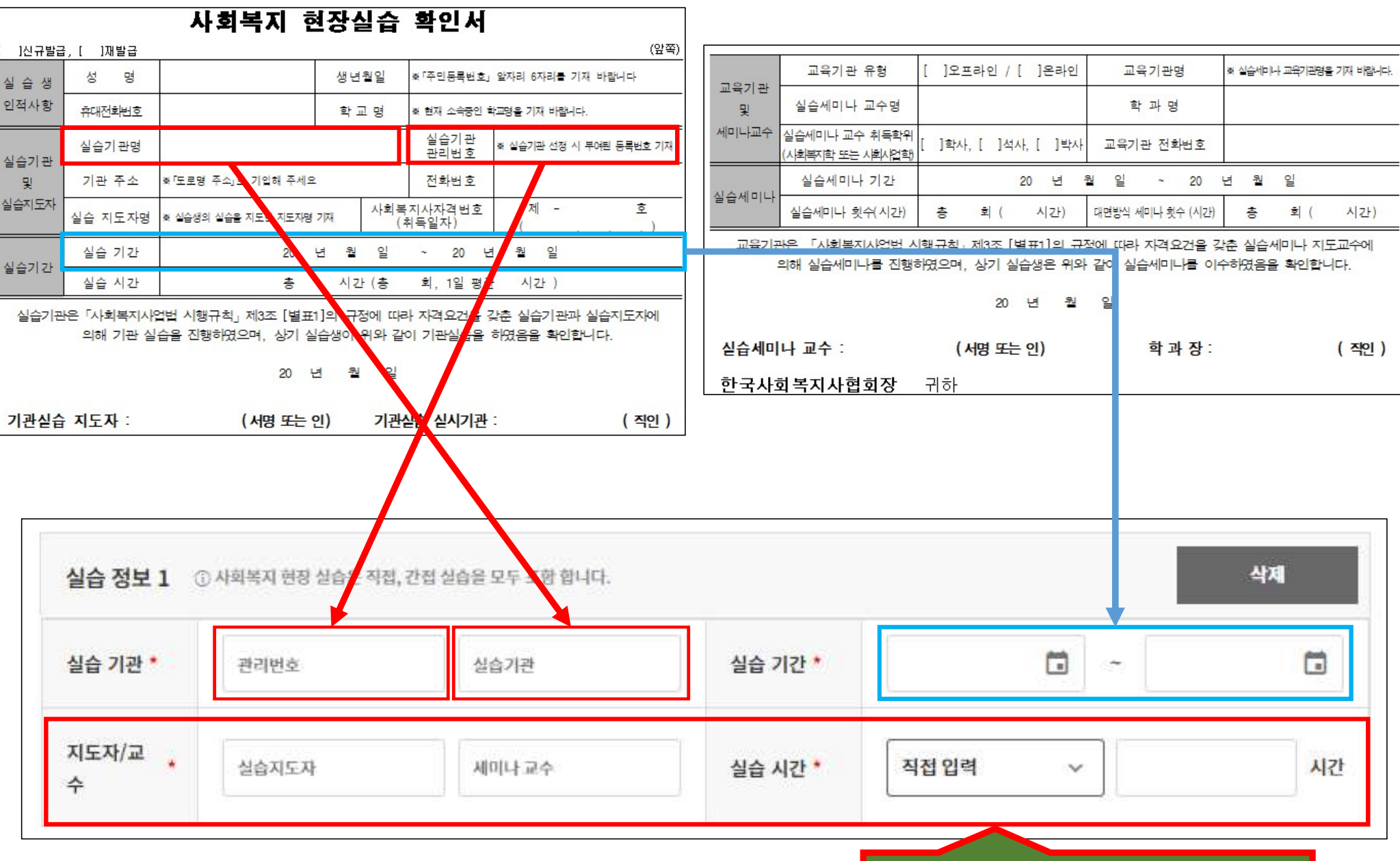

↓ ↓ ↓ 이전 페이지 이어서 진행 ↓ ↓ ↓

○ 온라인 자격신청 'step.4 현장 실습' 단계 진행

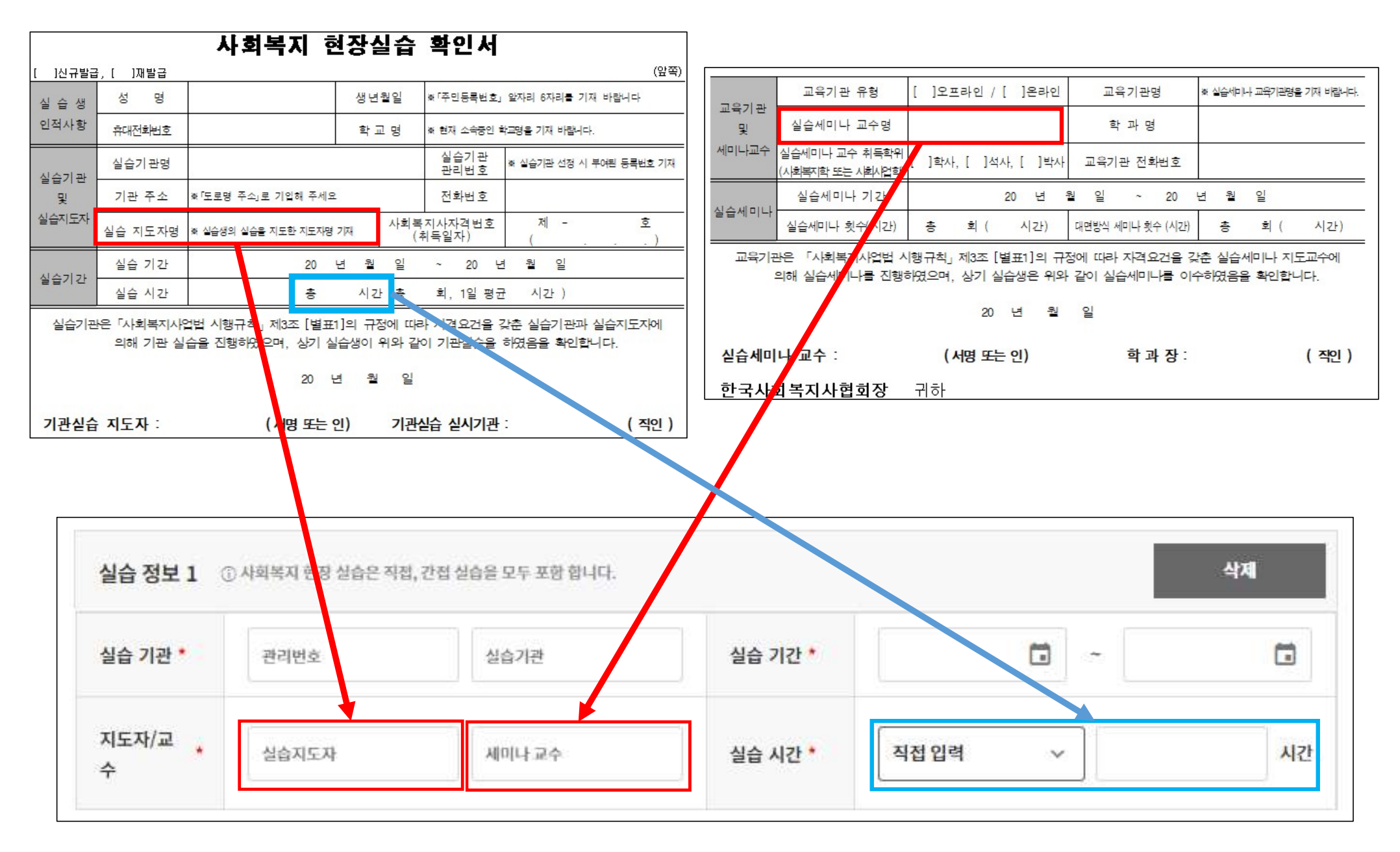

↓ ↓ ↓ 이전 페이지 이어서 진행 ↓ ↓ ↓

○ 온라인 자격신청 'step.4 현장 실습' 단계 진행

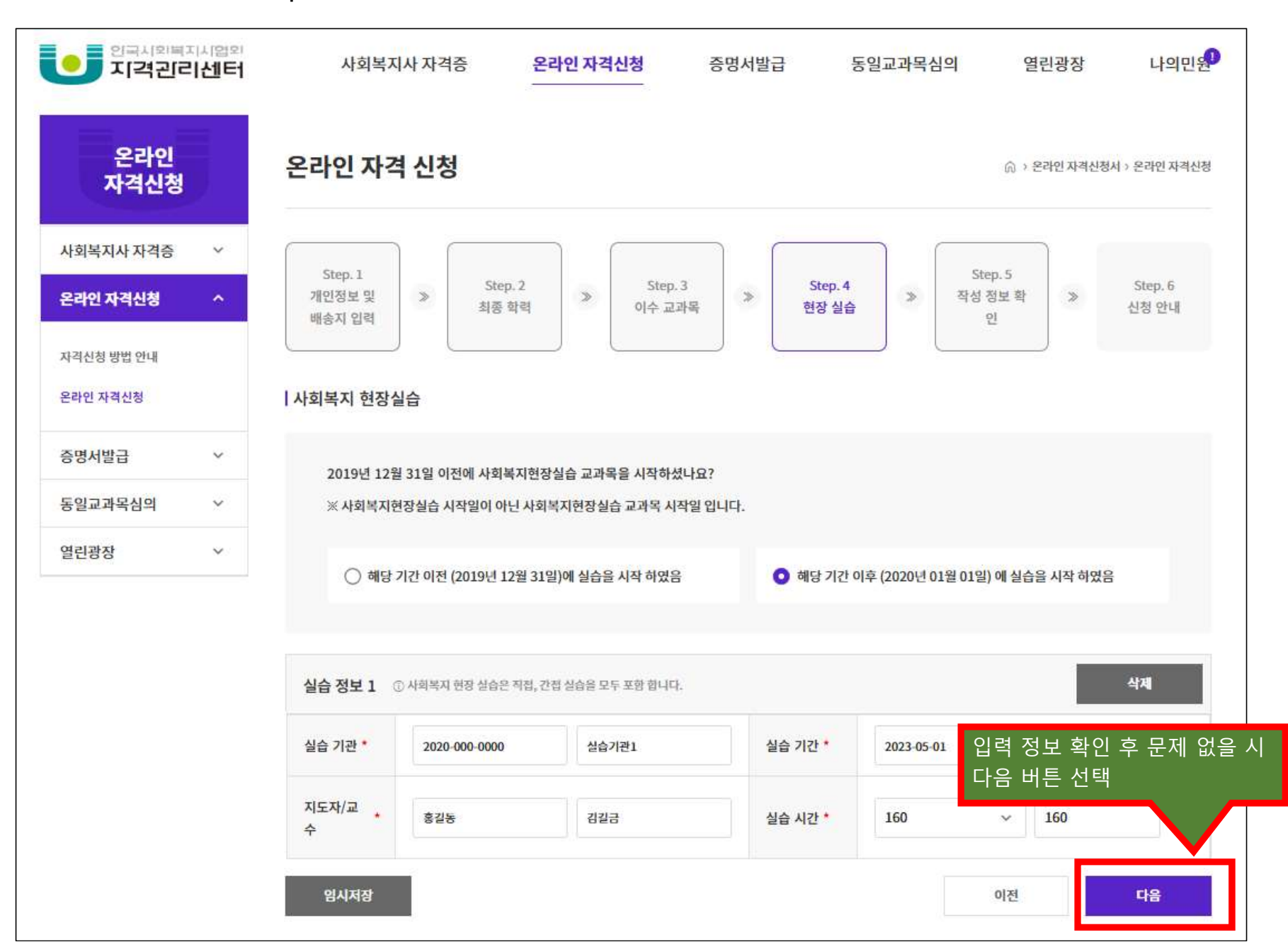

○ 온라인 자격신청 'step.4 현장 실습' 단계 진행

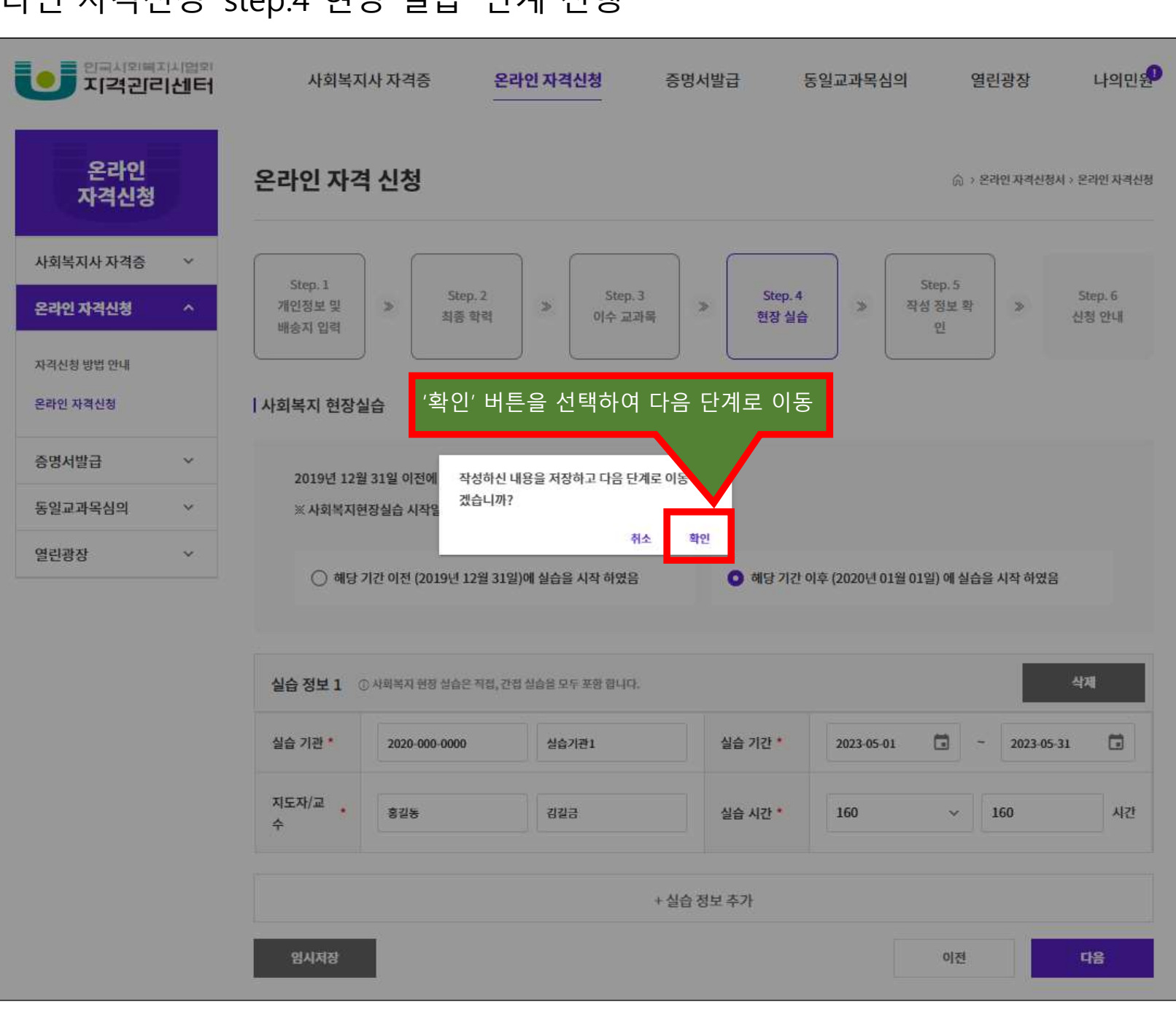

○ 온라인 자격신청 'step.4 현장 실습' 단계 진행

○ 온라인 자격신청 'step.5 작성 정보 확인' 단계 진행

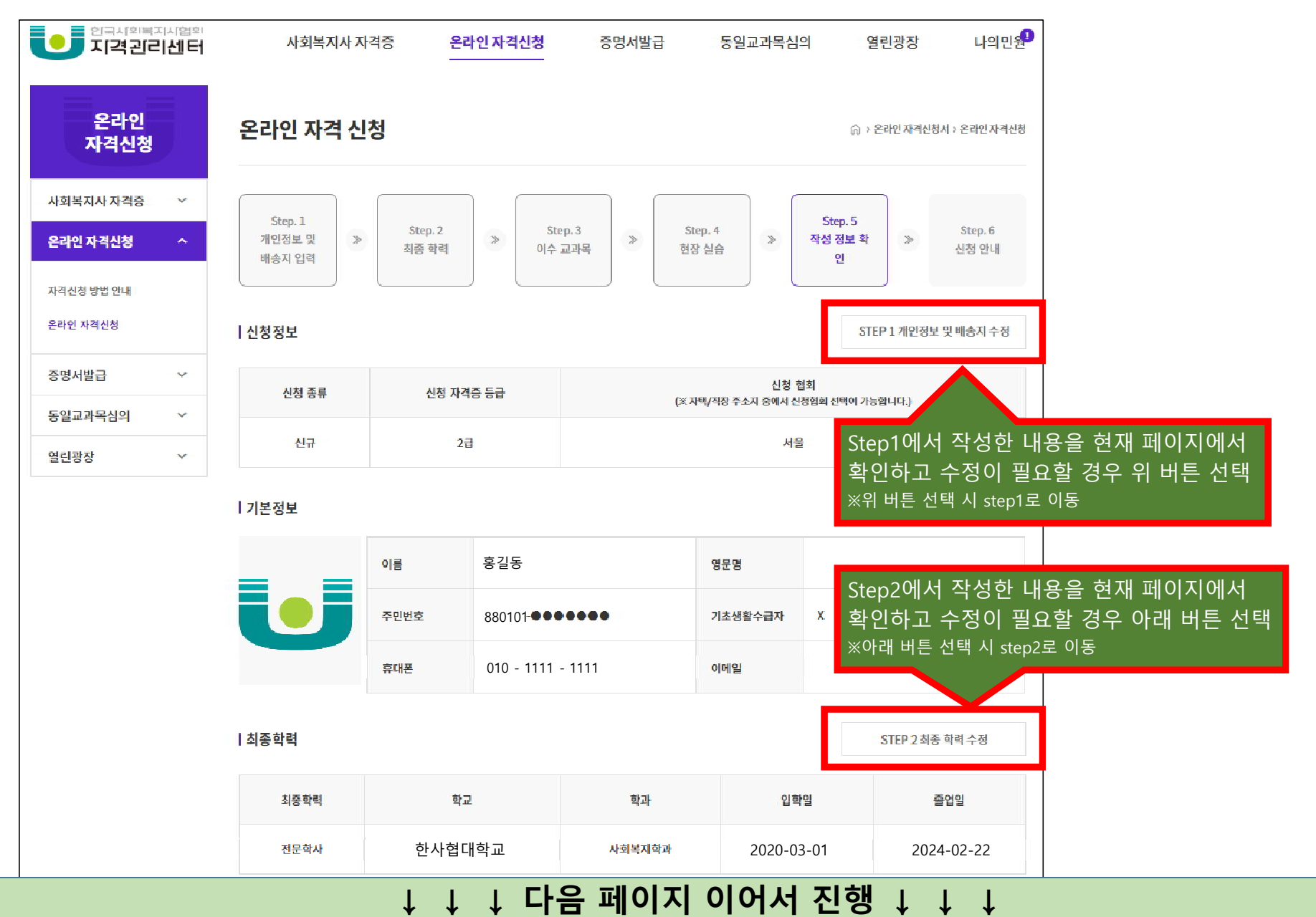

#### ○ 온라인 자격신청 'step.5 작성 정보 확인' 단계 진행

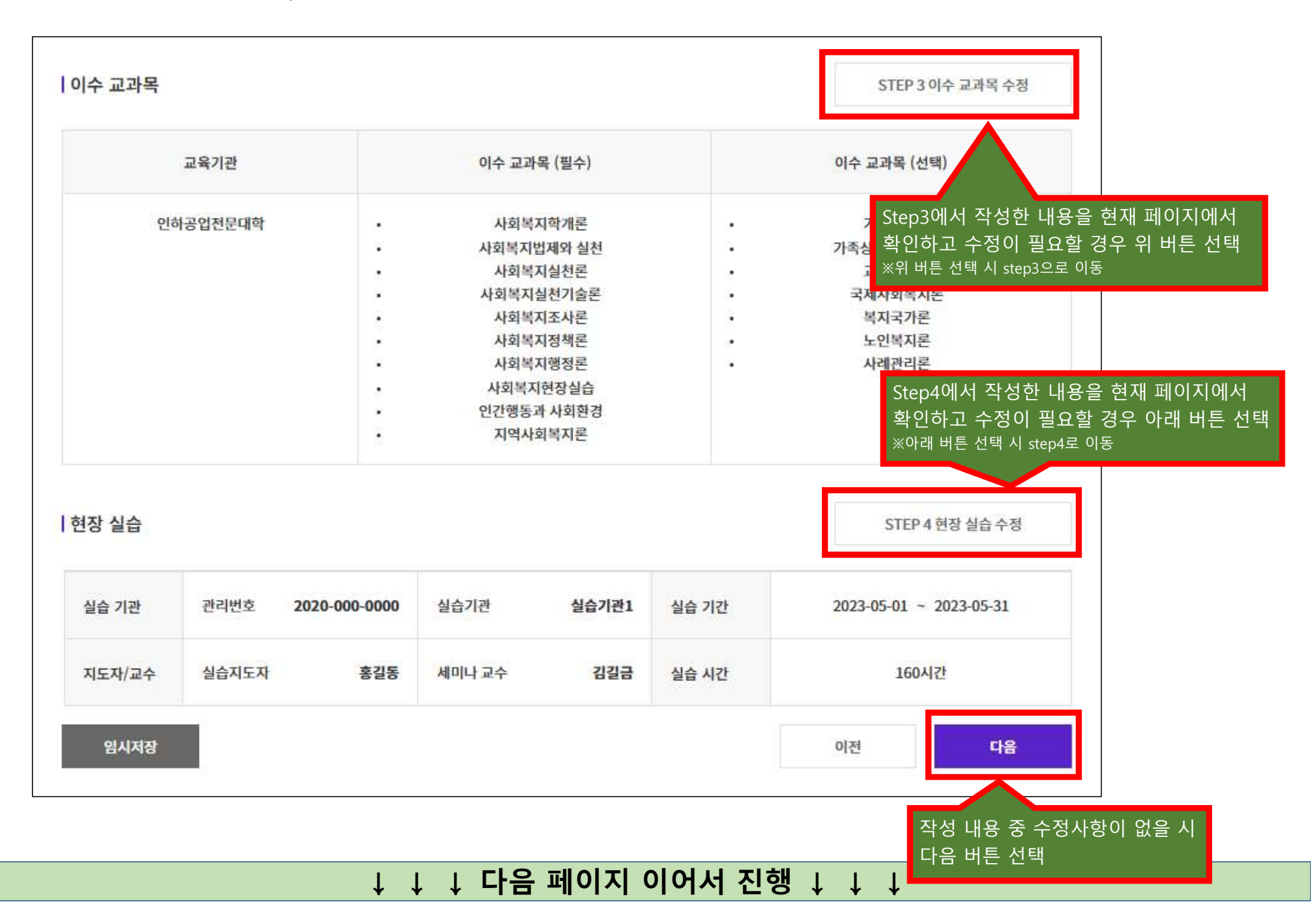

| 날습    | 1     |                      |              |                  |       | STEP 4 현        | 장 실습 수정  |
|-------|-------|----------------------|--------------|------------------|-------|-----------------|----------|
|       | 1     | 작성하신 내용을 저장<br>겠습니까? | 하고 다음 단계로 이동 | 하시               |       |                 |          |
| 습 기관  | 관리번호  | MB 7.0               | 취소           | <b>기관1</b><br>학인 | 실습 기간 | 2023-05-01 ~ 20 | 23-05-31 |
| 도자/교수 | 실습지도자 | 홍길동                  | 세미나교수        | 킨길금              | 실습 시간 | 160시간           |          |
|       |       | '확인' 버튼을             | 을 선택하여 다음    | 단계로 이동           | Ę     |                 |          |

| 교육기관     |      | 이수 교과목 (필수) |   | 이수 교과목 (선택) |
|----------|------|-------------|---|-------------|
| 인하공입전문대학 |      | 사회복지학개론     | • | 가족복지론       |
|          |      | 사회복지법제와 실천  |   | 가족상담 및 가족치료 |
|          |      | 사회복지실천론     | • | 교정복지론       |
|          |      | 사회복지실천기술론   |   | 국제사회복지론     |
|          | 2.00 | 사회복지조사론     |   | 복지국가론       |
|          |      | 사회복지정책론     | • | 노인복지론       |
|          | ۲    | 사회복지행정론     | • | 사례관리론       |
|          |      | 사회복지현장실습    |   |             |
|          | 3. C | 인간행동과 사회환경  |   |             |
|          | 2.00 | 지역사회복지론     |   |             |

↓ ↓ ↓ 이전 페이지 이어서 진행 ↓ ↓ ↓

STEP 3 이수 교과목 수정

○ 온라인 자격신청 'step.5 작성 정보 확인' 단계 진행

이수 교과목

○ 온라인 자격신청 'step.6 신청 안내' 단계 진행

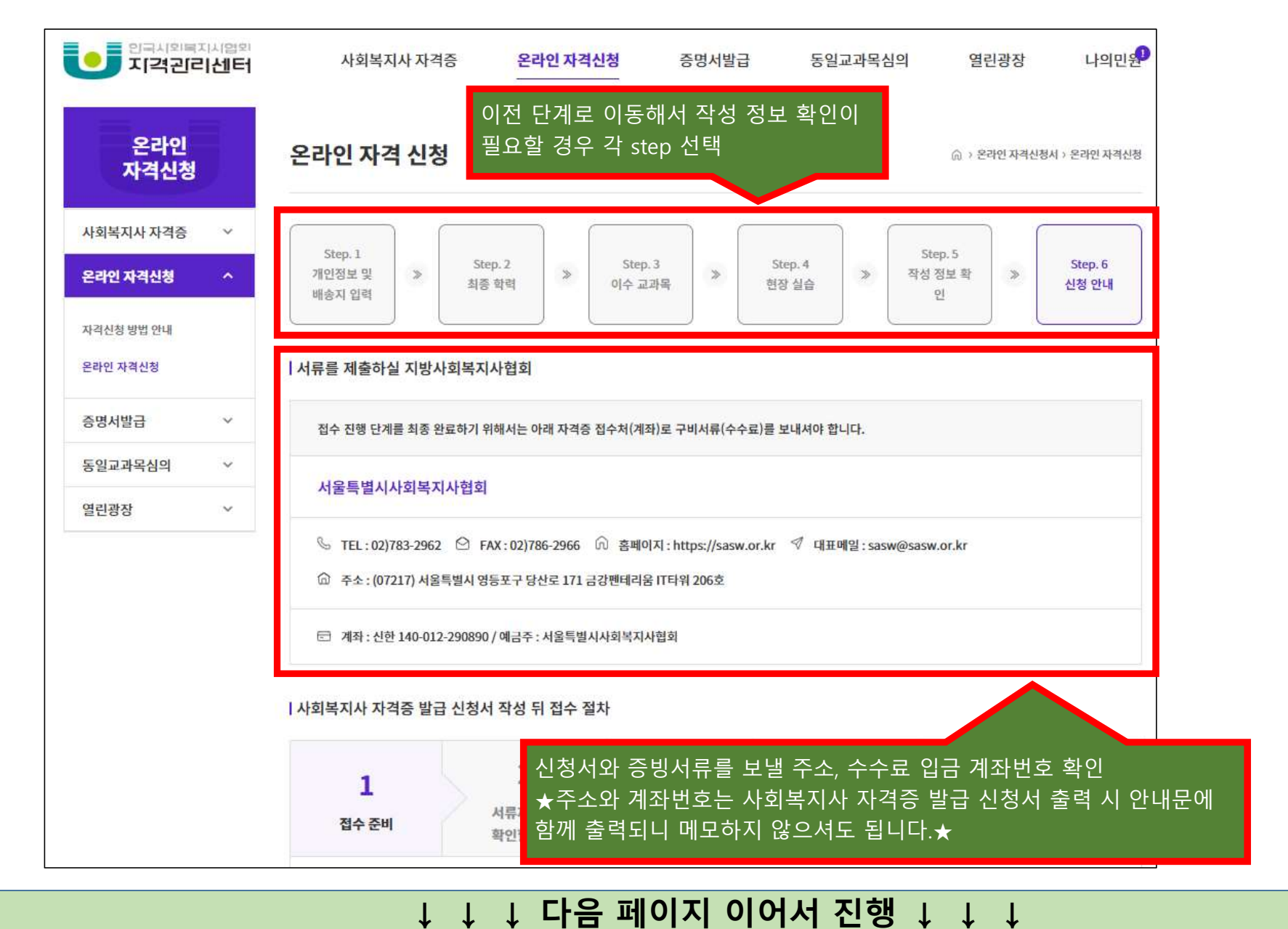

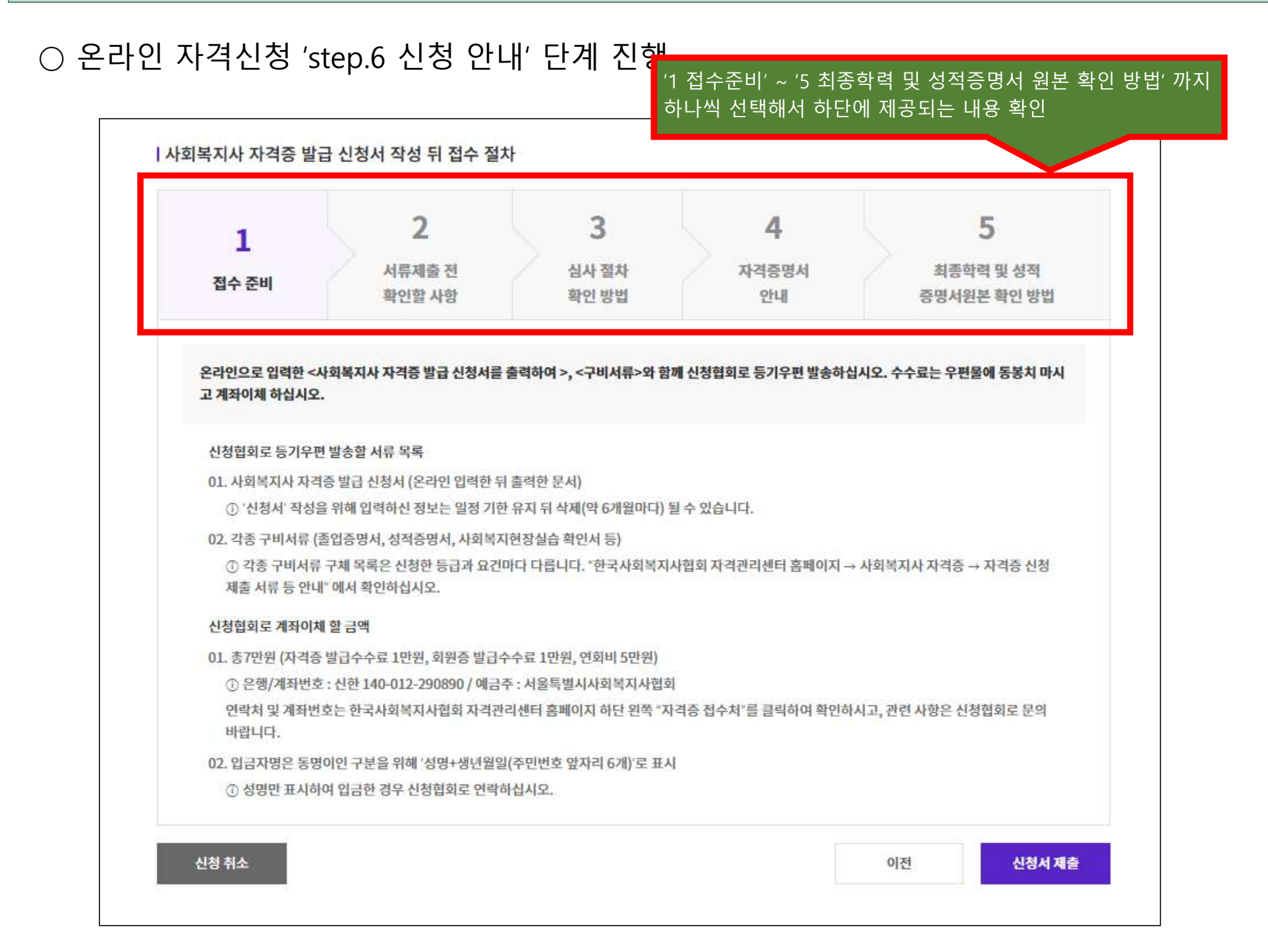

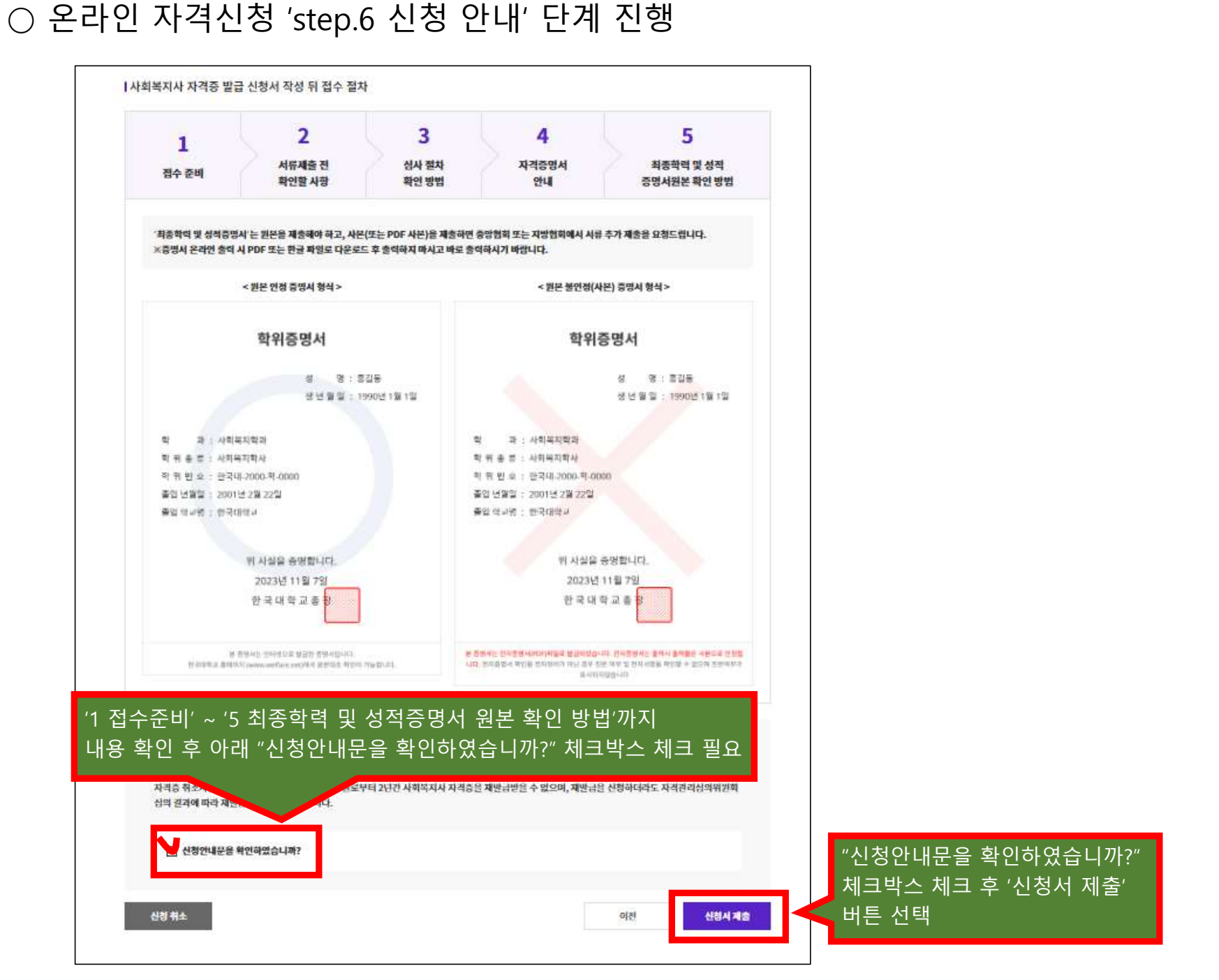

#### ○ 온라인 자격신청 'step.6 신청 안내' 단계 진행

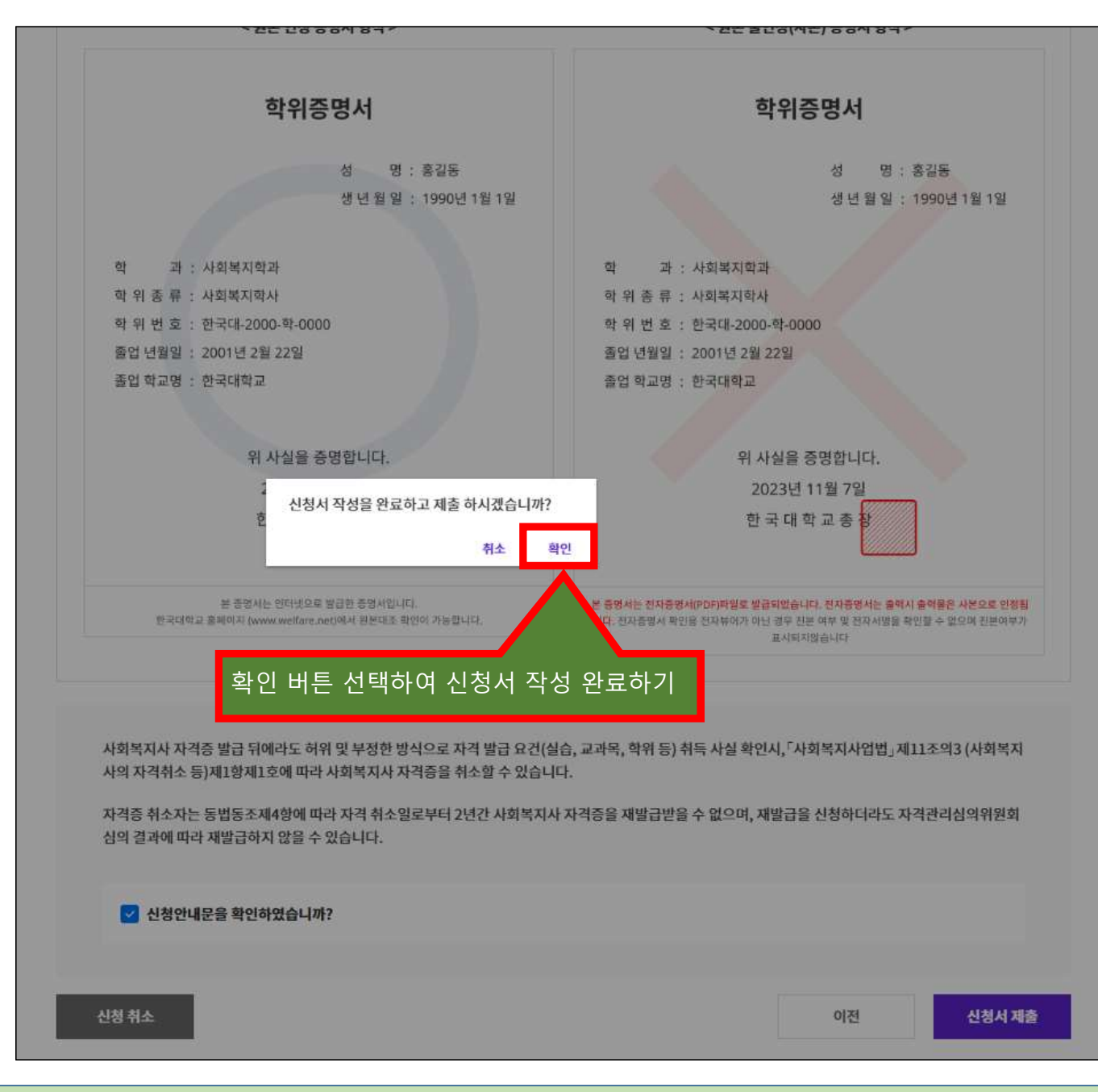

↓ ↓ ↓ 다음 페이지 이어서 진행 ↓ ↓

★ 신청서 출력 버튼을 통해 사회복지사 자격증 발급 신청서를 출력한 후 증빙서류와 함께 지방협회에 등기우편 으로 발송하고, 수수료를 입금하세요. 등기우편 발송 주소와 수수료 입금 계좌번호는 신청서 출력하면 같이 출력 되는 안내문에 표시되어 있으니 참고하세요.★

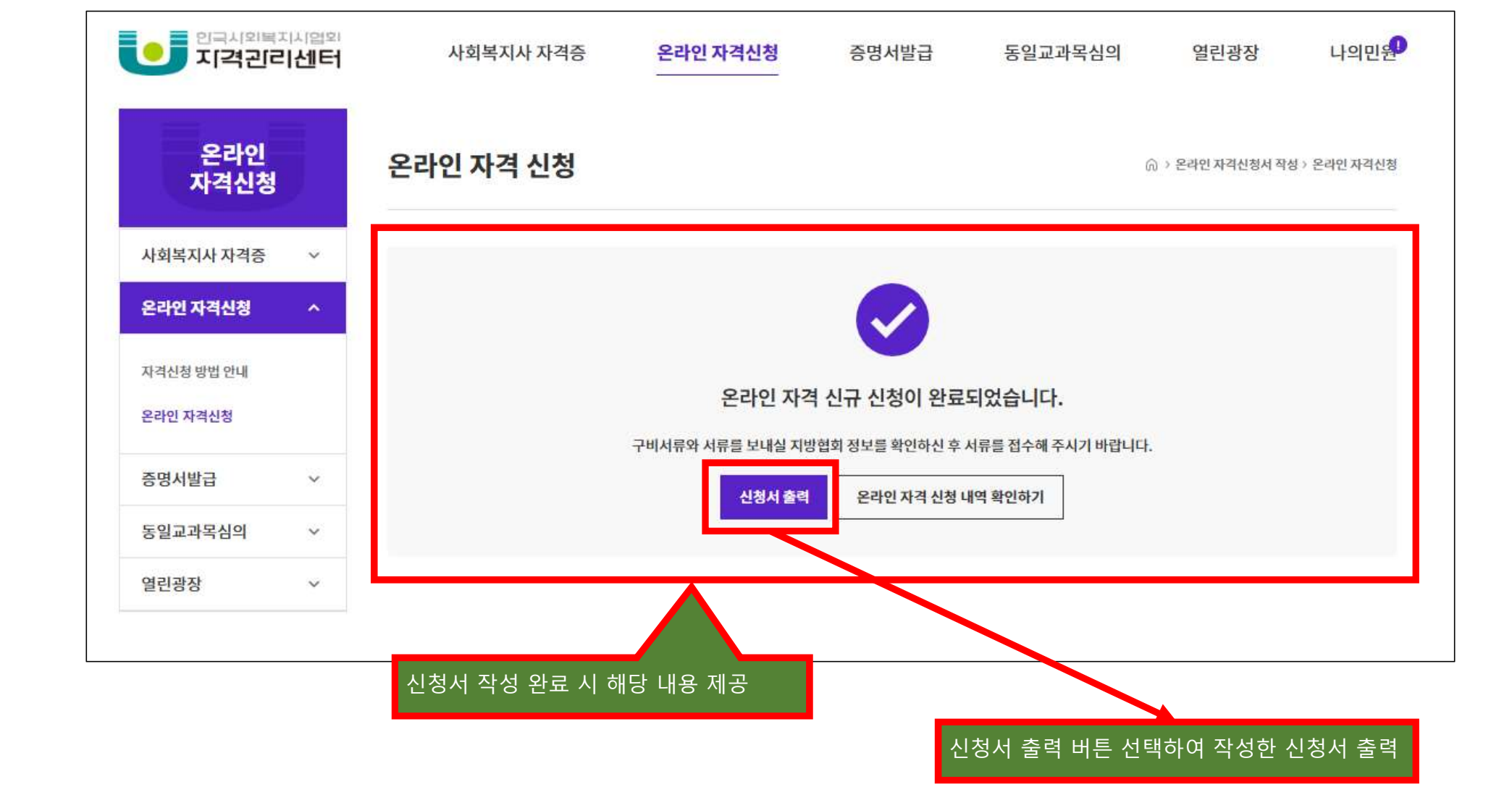

○ 온라인 자격신청서 작성 완료